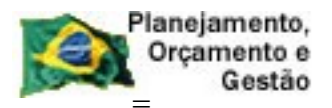

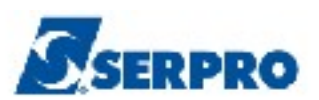

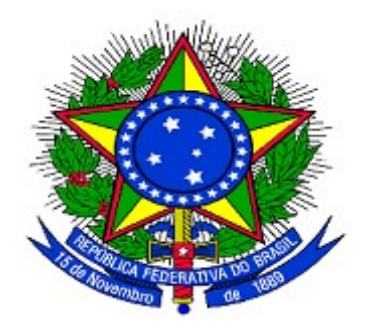

### MINISTÉRIO DO PLANEJAMENTO, ORÇAMENTO E GESTÃO. SECRETARIA DE LOGÍSTICA E TECNOLOGIA DA INFORMAÇÃO DEPARTAMENTO DE LOGÍSTICA

# SICON

## Cronograma Físico Financeiro

Perfil - Gestor Financeiro

MANUAL DO USUÁRIO

Versão 1 - 31/10/2013

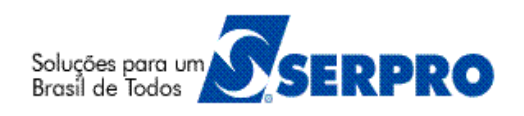

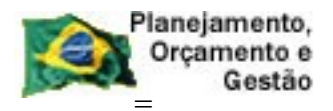

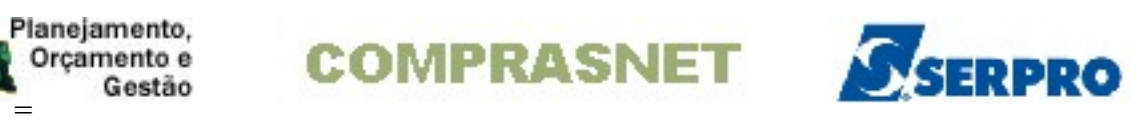

## Sumário

| 1 - Introdução                                            | 3  |
|-----------------------------------------------------------|----|
| 2 - Workflow da Gestão de Contratos                       | 4  |
| 3 - Como acessar a Rede SERPRO                            | 5  |
| 4 - Apropria Contrato                                     | 13 |
| 4.1 - Registrar o Valor do Contrato                       | 14 |
| 4.2 - Consultar Cronograma                                | 19 |
| 4.3 - Estorna Registro do Valor do Contrato               | 22 |
| 4.4 - Encerra Cronograma Sem Contrato                     | 27 |
| 4.5 - Cancela Encerramento de Cronograma Sem Contrato     | 30 |
| 4.6 - Conclui Cronograma                                  | 32 |
| 4.7 - Cancela Conclusão Cronograma                        | 36 |
| 4.8 - Reenvia Cancelamento e Conclusão do Cronograma      | 40 |
| 5 - Apropria Nota Fiscal                                  | 41 |
| 5.1 - Inclui Nota Fiscal                                  | 43 |
| 5.2 - Reenvia Nota Fiscal                                 | 52 |
| 5.3 - Estorna Nota Fiscal                                 | 56 |
| 5.4 - Reenvia Estorno Nota Fiscal                         | 59 |
| 5.5 - Exclui NF Pendentes de Itens                        | 63 |
| 6 - Consultar Documento Fiscal                            | 66 |
| 7 – Manuais.                                              | 72 |
| 8- Em caso de dúvidas acione a Central de Serviço SERPRO: | 72 |

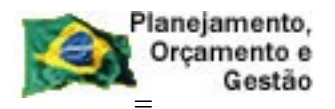

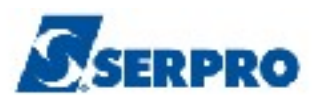

## 1 - Introdução

O objetivo deste manual é orientar aos usuários habilitados e cadastrados no Sistema Integrado de Administração e Serviços Gerais – **SIASG**, a realizarem registro das Notas de Lançamento (NL) e a inclusão das Notas Fiscais (NP). O SIASG está integrado ao SIAFI para a emissão de NL e NP.

A lei n.º 10.934, de 11 de agosto de 2004, dispõe em seu artigo n.º 19 que, os órgãos e entidades integrantes dos orçamentos fiscal e da seguridade social deverão disponibilizar no Sistema Integrado de Administração de Serviços Gerais – SIASG, informações referentes aos contratos com a identificação das respectivas categorias de programação.

A Instrução Normativa – MP 01, de 08 de agosto de 2002, estabelece os procedimentos destinados à operacionalização do SICON - Sistema de Gestão de Contratos, subsistema do SIASG – Sistema Integrado de Administração de Serviços Gerais, cuja finalidade é o de efetuar o cadastramento dos extratos de contratos firmados pela Administração Pública Federal, bem como o acompanhamento da execução contratual, por intermédio do respectivo cronograma físico-financeiro, garantindo assim, o principio básico da publicidade que norteia os procedimentos licitatórios consagrados na Lei nº 8.666, 21 de junho de 1993.

Neste manual, será apresentado como **Registrar o Valor do Contrato** e **Incluir Nota Fiscal.** 

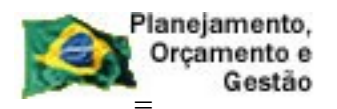

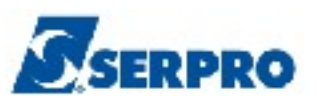

## 2 - Workflow da Gestão de Contratos

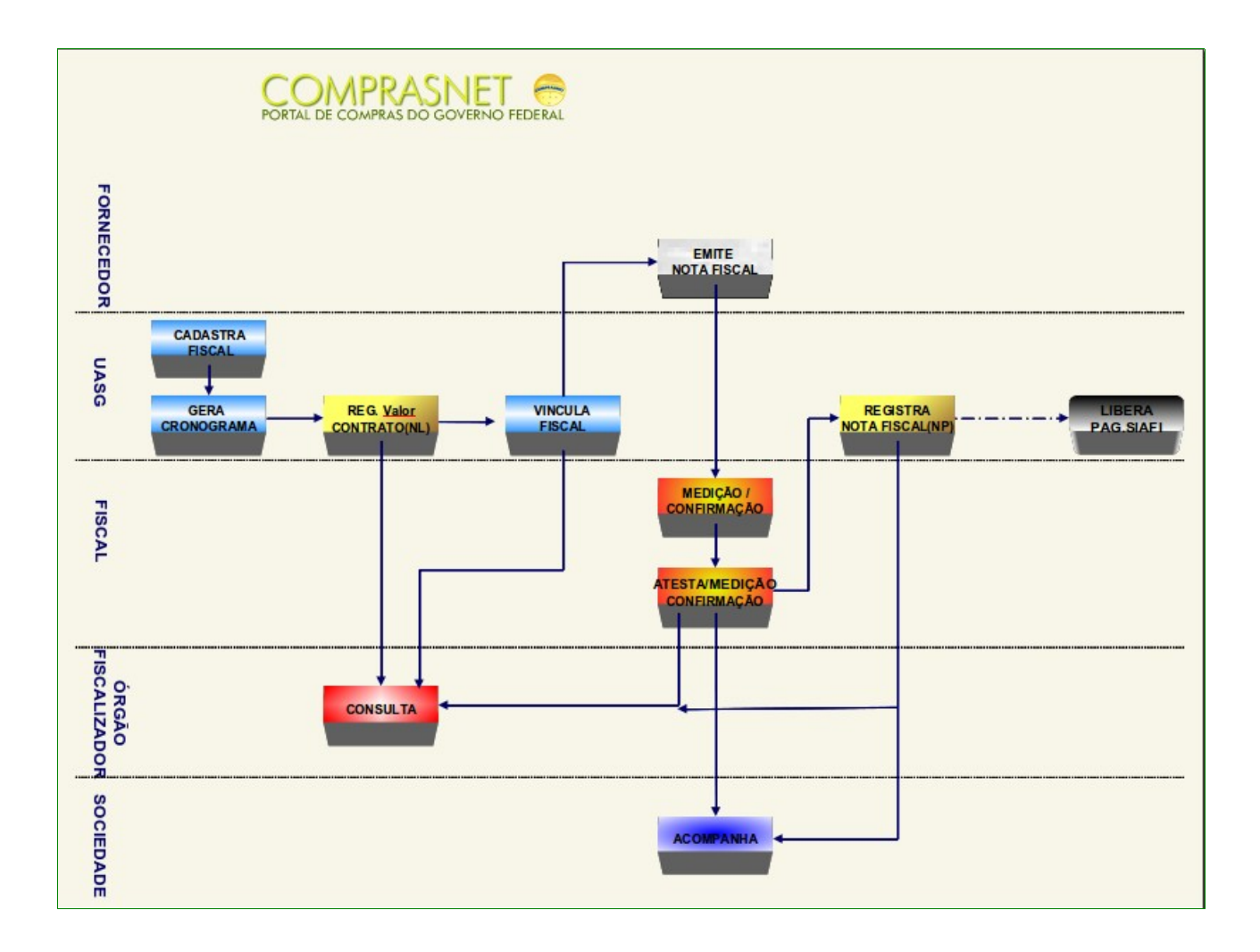

- UASG Cadastra o Fiscal, Gera o Cronograma e Vincula o fiscal;
- Financeiro da UASG Registra o valor do Contrato (NL) e Registra a Nota Fiscal (NP);
- **Fornecedor Emite a nota fiscal;**
- Fiscal da UASG Atesta a medição e Confirma (F4);
- Órgão Fiscalizador Consulta e
- Sociedade Acompanha

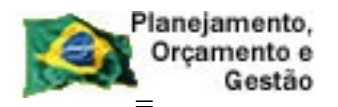

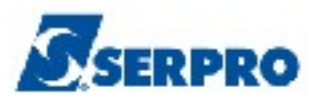

## 3 - Como acessar a Rede SERPRO

Para acessar o SIASG/SICON, o usuário deverá realizar o acesso à Rede Serpro via HOD através do endereço: <u>http://acesso.serpro.gov.br</u>. O usuário deverá clicar em "**Acesso ao HOD**", conforme Figura 1.

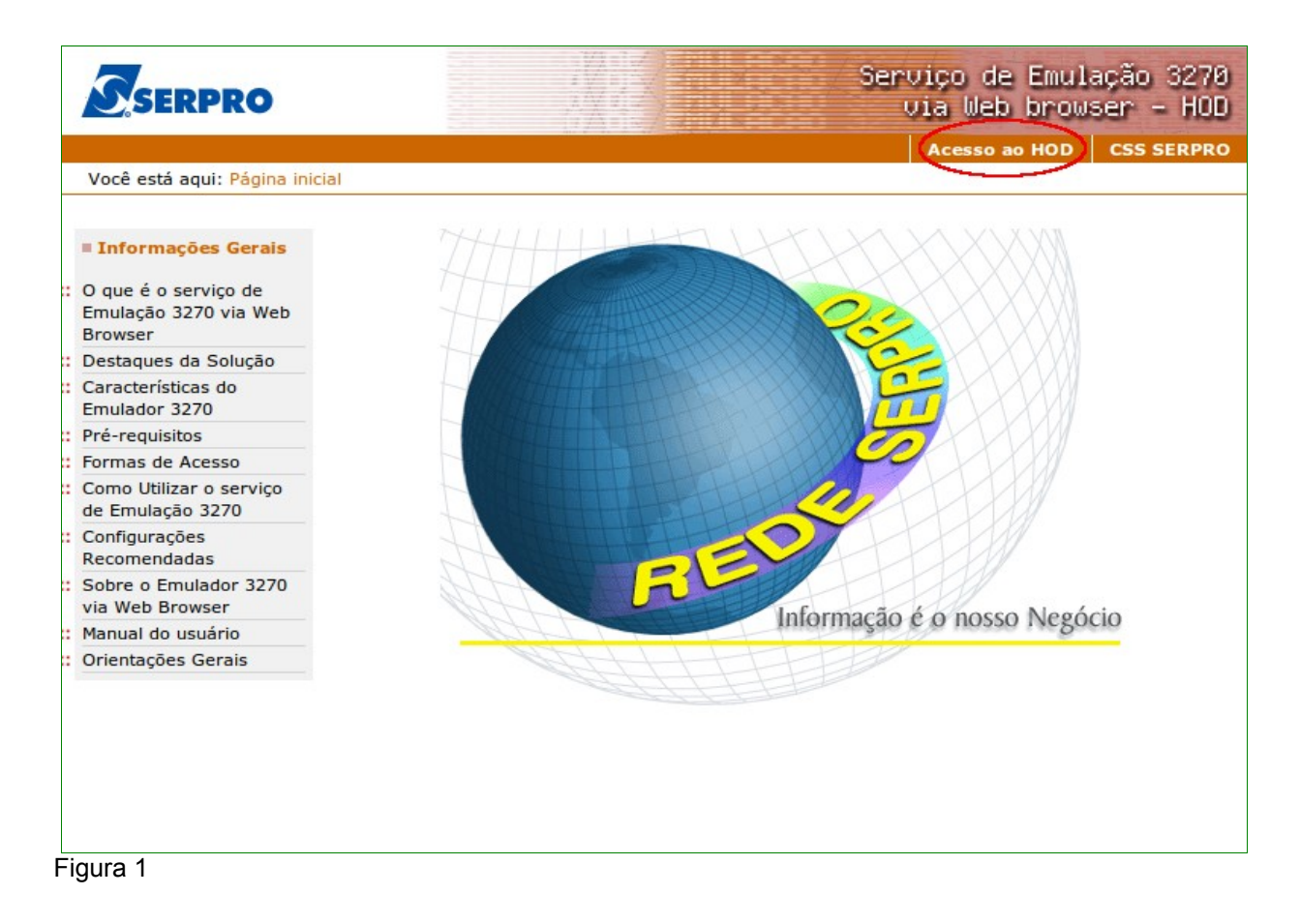

O sistema exibirá tela para o usuário informar o CPF e SENHA de acesso. Em seguida, o usuário deverá clicar no botão "**Avançar**" conforme Figura 2.

**Importante:** Se for o 1º acesso, o usuário deverá informar o CPF e a SENHA no formato (**NOVAXXXX**), fornecida pelo cadastrador parcial do órgão. Em seguida, o usuário deverá informar outra senha, que poderá ser do tipo alfanumérico (letras e números) com o mínimo de 6 (seis) e máximo de 12 (doze) dígitos. O usuário deverá informar novamente a nova senha para confirmar o acesso.

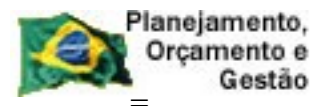

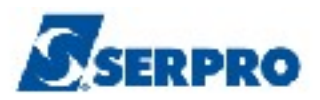

| <ul> <li>▲ ▲ ● C C</li> <li>▲ ▲ ● C C</li> <li>▲ ▲ ● C C C</li> <li>▲ ▲ ● C C C</li> <li>▲ ▲ ● C C C</li> <li>▲ ▲ ● C C C</li> <li>▲ ▲ ● C C C</li> <li>▲ ▲ ● D C C C</li> <li>▲ ▲ ● D C C C A ■ A ■ D C C C C A ■ A ■ D ■ D ■ D ■ D ■ D ■ D ■ D ■ D ■</li></ul>                                                                                                    | 😥 Ministério da Fazenda |                                                                                                    | Destaques do Gove                                                                                                    | rno                                                                                                    |                                                             |                                   |             |
|----------------------------------------------------------------------------------------------------|-------------------------|----------------------------------------------------------------------------------------------------|----------------------------------------------------------------------------------------------------|----------------------------------------------------------------------------------------------------|-------------------------------------------------------------|-----------------------------------|-------------|
| Security of the second of the second of t | AA CCC                  |                                                                                                    | Pá                                                                                                    | igina inici                                                                                             | ial Outras o                                                | pções de acessib                  | ilidade     |
| Accesso ao HOD CSS SERPRO SAIR<br>Accesso ao HOD CSS SERPRO SAIR<br>Ariso Importante<br>As informações contidas nos sistemas informatizados<br>da Administração Pública são protegidas por sigilo.<br>As seguintes condutas constituem infrações ou liícitos<br>que sujeitam o usuário deste sistema à<br>responsabilização administrativa, penal e cível: o<br>acesso não autorizado ; o acesso não motivado por<br>necessidade de serviço; a disponibilização voluntária<br>ou acidental da senha de acesso; a disponibilização<br>não autorizada de informações contidas no sistema;<br>e a quebra do sigilo relativo a informações contidas.<br>Todo e qualquer acesso é monitorado e controlado.<br>Proteja sempre a sua senha. Quando encerrar as<br>operações, tenha o cuidado de clicar a opção "Sair".<br>Ao teclar a opção "Avançar", o usuário declara-se<br>ciente das responsabilidades acima referidas.                                                                                                    | SERPRO                  |                                                                                                    |                                                                                                    | Ser                                                                                                    | viço de<br>via Web                                          | e Emulação<br>browser -           | 3270<br>HOD |
| Aciso ImportanteEscolha uma forma de acesso:As informações contidas nos sistemas informatizada<br>da Administração Pública são protegidas por sigilo.<br>As seguintes condutas constituem infrações ou ilicitos<br>que sujeitam o usuário deste sistema à<br>responsabilização administrativa, penal e cível: o<br>acesso não autorizado ; o acesso não autorizado ; o acesso não autorizado ; a disponibilização volundar<br>ou acidental da senha de acesso; a disponibilização não autorizada de informações contidas no sistema;<br>e a quebra do sigilo relativo a informações contidado<br>no sistema.Escolha uma forma de acesso:Todo e qualquer acesso é monitorado e controlado.<br>Proteja sempre a sua senha. Quando encerrar as<br>operações, tenha o cuidado de clicar a opção "Sair".<br>Ao teclar a opção "Avançar", o usuário declara-se<br>ciente das responsabilidades acima referidas.Escolha uma forma de acesso:                                                                                                    |                         |                                                                                                    |                                                                                                    | Acesso                                                                                                  | o ao HOD                                                    | CSS SERPRO                        | SAIR        |
|                                                                                                    |                         | Aviso Importante<br>As informações contidas na<br>da Administração Pública s<br>As seguintes condutas com<br>que sujeitam o usuário des<br>responsabilização administ<br>acesso não autorizado ; o<br>necessidade de serviço; a<br>ou acidental da senha de a<br>não autorizada de informar<br>e a quebra do sigilo relativ<br>no sistema.<br>Todo e qualquer acesso é n<br>Proteja sempre a sua senh<br>operações, tenha o cuidade<br>Ao teclar a opção"Avançar<br>ciente das responsabilidade | os sistemas informat<br>ão protegidas por sig<br>stituem infrações ou<br>ite sistema à<br>rativa, penal e cível:<br>acesso não motivado<br>disponibilização volu<br>icesso; a disponibiliza<br>ções contidas no sist<br>o a informações con<br>monitorado e controla<br>a. Quando encerrar<br>o de clicar a opção ":<br>", o usuário declara-<br>es acima referidas. | izados<br>gilo.<br>ilícitos<br>o por<br>intária<br>ação<br>iema;<br>tidas<br>ado.<br>as<br>Sair".<br>se | Escolha uma<br>Acesso (<br>CPF<br>Senha<br>Avança<br>Cancel | a forma de acess<br>por CPF/Senha |             |

O sistema exibirá tela de acesso à Rede Serpro, o usuário deverá no campo "CODIGO", informar o número do CPF e no campo "SENHA", informar a senha de acesso e em seguida teclar o "Enter", conforme Figura 3.

O sistema exibirá também no rodapé da tela as PF's:

- PF1 Ajuda exibe informações sobre a tela apresentada
- PF3 Saída sai do sistema
- PF6 Tela exibe a numeração da tela
- PF11- Informações Gerais exibe informações sobre preenchimento dos campos, usuários, funções especiais e cadastradores do órgão.

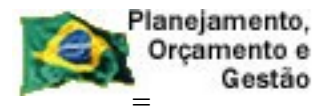

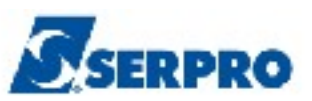

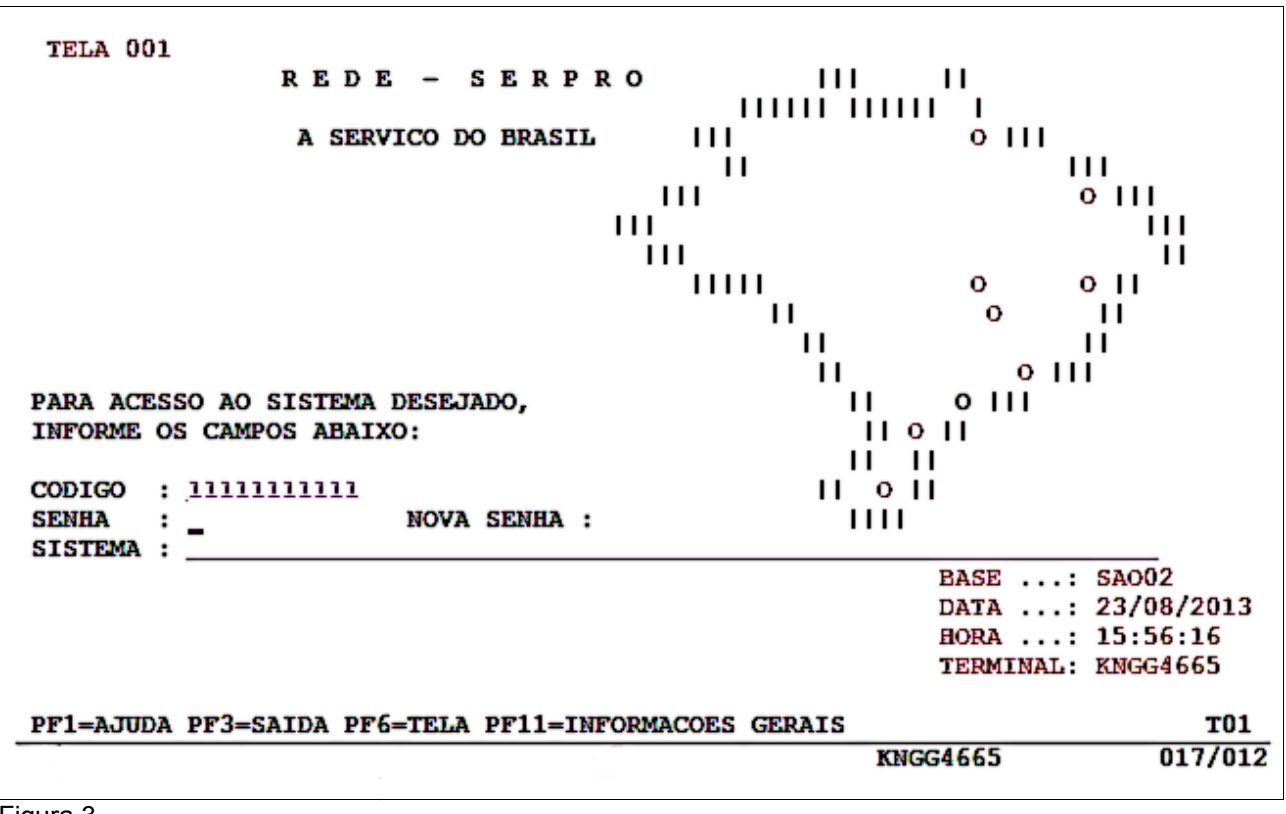

Figura 3

O sistema exibirá a relação dos sistemas que o usuário está habilitado. O usuário deverá posicionar o cursor no Sistema desejado ou escrever na linha de Comando o Nome ou o Pseudo do Sistema e teclar enter. No exemplo será colocado o cursor na frente do sistema **TREINO-SIASG**, conforme Figura 4.

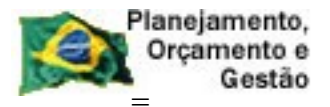

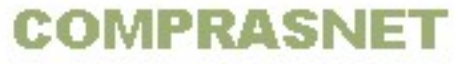

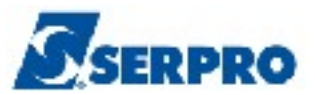

|                                                    | MENTI             | OTOTEM    | 20                                                      |           |             |
|----------------------------------------------------|-------------------|-----------|---------------------------------------------------------|-----------|-------------|
| $CODIGO \cdot 99999999999999999999999999999999999$ | - MENU DE         | 5 SISIEM  | A5 -                                                    | BASE .    | 54004       |
| USUARIO: FERNANDA                                  |                   |           |                                                         | DATA:     | 27/08/2013  |
| NETNAME: KNGG1763                                  | ULTIMO ACESSO: 2  | 27/08/201 | 3 13:20:10                                              | HORA :    | 14:46:59    |
|                                                    |                   |           |                                                         |           |             |
| POSICIONE O CURSOR N                               | A LINHA DO SISTEM | A DESEJA  | DO E TECLE <en< td=""><td>NTER&gt;:</td><td></td></en<> | NTER>:    |             |
| 2007                                               |                   | DODUDO    |                                                         |           |             |
| NOME                                               | BASE              | PSEUDO    | DESCRICAO                                               |           |             |
|                                                    |                   |           |                                                         |           |             |
| SRH                                                | SA003             |           | SIST DE RECU                                            | RSOS HUN  | IANOS - SRH |
| TREINO-SIASG                                       | BSB03             | TS        | SIST.INT.DE                                             | ADM. SERV | .GERAIS     |
|                                                    |                   |           |                                                         |           |             |
|                                                    |                   |           |                                                         |           |             |
|                                                    |                   |           |                                                         |           |             |
|                                                    |                   |           |                                                         |           |             |
|                                                    |                   |           |                                                         |           |             |
|                                                    |                   |           |                                                         |           |             |
|                                                    |                   |           |                                                         |           |             |
|                                                    |                   |           |                                                         |           |             |
| COMANDO ==>                                        |                   |           |                                                         |           |             |
| PF3=SAI PF4=LIBERA                                 | PF7=VOLTA         | PF9       | =LIMPA PF10=PS                                          | SEUDO PE  | 11=AUTO T02 |
|                                                    |                   |           | KNGG1                                                   | 763       | 012/008     |
| . <u>,</u>                                         | 100 <b>7</b> 5    |           |                                                         |           |             |

O sistema exibirá tela para confirmação do ambiente que será acessado. **PRODUÇÃO** ou **TREINAMENTO**. O usuário deverá assinalar **X** no ambiente desejado e teclar o "**Enter**". No exemplo vamos acessar o ambiente de **TREINAMENTO**, conforme Figura 5.

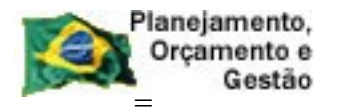

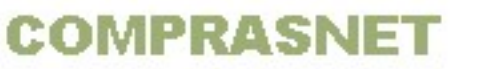

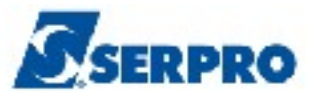

Já se encontra disponível no SIASG o módulo Cronograma - Acompanhamento de Cronograma que objetiva o registro dos Cronogramas Físico-Financeiro de Contratos/Compras registrados no SIASG. Este módulo é de uso obrigatório conforme IN 01/2002 do Ministério do Planejamento, publicada no dia 08/08/2002, artigo 5 itens I e II. Os usuários interessados no treinamento desse módulo deverão contactar a Comunidade Serpro através do Fone: 0800-9782329 ou pelo endereço: treinamento.siasg@serpro.gov.br \*\*----\* \* CONFIRMACAO DO AMBIENTE \* \_ \_ \_ \_ \_ \_ \_ \_ \_ \_ \_ \_ \_ \_ \_ \_ \_ \_ \_ \_ \_ \_ \_ \* \* MARQUE 'X' NO AMBIENTE DESEJADO: \* \* ( \_ ) PRODUÇÃO \* ( x ) TREINAMENTO \* \* \* \* PF1=AJUDA PF3=SAI Figura 5

O sistema exibirá tela com informações para as unidades cadastradores sobre o portal dos convênios. O usuário deverá teclar o **ENTER** para tela posterior, conforme Figura 6.

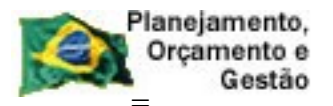

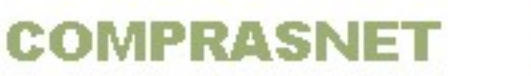

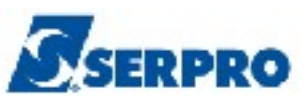

#### ÀS UNIDADES CADASTRADORAS DO PORTAL DOS CONVÊNIOS

A Portaria Interministerial nº 127, de 29 de maio de 2008 (publicada no Diário Oficial de 30/05/08), que estabelece normas para execução do disposto no Decreto nº 6.170, de 25 de julho de 2007, referente às transferências de recursos da União mediante convênios e contratos de repasse, determina em seu artigo 17 que 'o cadastramento dos órgãos ou entidades públicas ou privadas sem fins lucrativos recebedores de recursos oriundos do Orçamento Fiscal e da Seguridade Social da União será realizado em órgão ou entidade concedente ou nas unidades cadastradoras do SICAF a ele vinculadas, e terá validade de 1 (um) ano...'

Veja documento na Íntegra no COMPRASNET (www.comprasnet.gov.br).

Figura 6

O sistema exibirá tela com a relação dos subsistemas que o usuário está cadastrado. Para acessar o subsistema desejado, o usuário deverá posicionar o cursor na opção desejada e pressionar o **ENTER** conforme Figura 7.

| F      | lanejamento, |
|--------|--------------|
|        | Orçamento e  |
| (3)-CA | Gestão       |

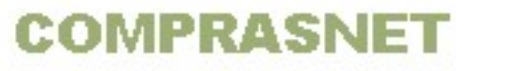

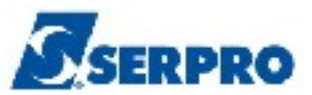

| TREINO-SIASG { SIST.<br>NI01                                                                  | INT.DE ADM.SERV.GERAIS )USUARIO : FERNANDA                                                                                                    |      |
|-----------------------------------------------------------------------------------------------|----------------------------------------------------------------------------------------------------|------|
| ************************ AP                                                                   | BIENTE DE TREINAMENTO ************************************                                                                                                    | **   |
| POSICIONE O CURSOR M                                                                          | A OPCAO DESEJADA E PRESSIONE (ENTER)                                                                                                    |      |
| CATMAT<br>CATSER<br>COMUNICA<br>DIVULGACAO<br>NOVOSICAF<br>SERPRO<br>SICAF<br>SICON<br>SICONV | <ul> <li>CATALOGACAO DE MATERIAL</li> <li>CATALOGACAO DE SERVICO</li> <li>SISTEMA DE COMUNICACAO SIASG</li> <li>SIASGNET-DIVULGACAO DE COMPRAS</li> <li>NOVO SICAF</li> <li>PERFIL DE ANALISTAS DO SERPRO</li> <li>CADASTRO UNICO DE FORNECEDORES</li> <li>GESTAO DE CONTRATO</li> <li>SISTEMA DE GESTÃO DE CONVÊNIOS</li> </ul> |      |
|                                                                                               | CONTINUA                                                                                                    |      |
| COMANDO                                                                                       |                                                                                                    |      |
| PF1=DUVIDAS PF3=SAIDA PF                                                                      | 7=VOLTA MENU PF8=AVANCA MENU                                                                                                    | NT01 |

O sistema exibirá tela com as funcionalidades de cada subsistema. Para acessar a funcionalidade, o usuário deverá posicionar o cursor na opção desejada e pressionar o **ENTER.** 

No exemplo vamos acessar a funcionalidade **CRONOGRAMA** - **ACOMPANHAMENTO DE CRONOGRAMA**, conforme Figura 8.

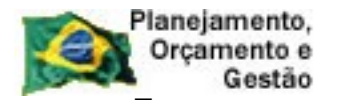

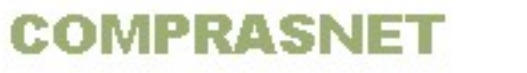

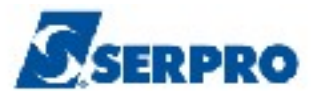

| NIUI               | USUARIO :                                       | FERNANDA |
|--------------------|-------------------------------------------------|----------|
| *****              | AMBIENTE DE TREINAMENTO ***************         | *****    |
|                    |                                                 |          |
| POSICIONE O CURSOR | A NA OPCAO DESEJADA E PRESSIONE <enter></enter> |          |
| CONTRATO           | - CONTRATO                                      |          |
| CRONOENT           | - CRONOGRAMA ENTIDADE NAO SISG                  |          |
| CRONOGRAM          | A – ACOMPANHAMENTO DE CRONOGRAMA                |          |
| EVENTOCT           | - EVENTO DO CONTRATO                            |          |
| IALDESCON          | NT -> INC. DESCENTRALIZACAO CONTRATO            |          |
| SUBROGCON          | NT -> SUBROGACAO DE CONTRATOS                   |          |
| VINCONTRA          | AT -> VINCULA CONTRATO                          |          |
|                    |                                                 |          |
|                    |                                                 |          |
|                    |                                                 |          |
|                    |                                                 |          |
|                    |                                                 |          |
|                    |                                                 |          |
| COMANDO            |                                                 |          |
| COMANDO            |                                                 |          |

O sistema exibirá tela com todas as opções da funcionalidade "**Acompanhamento de Cronograma**", conforme Figura 9.

```
_ TREINO-SIASG,SICON,CRONOGRAMA ( ACOMPANHAMENTO DE CRONOGRAMA )_
NI01
                                           USUARIO : FERNANDA
 POSICIONE O CURSOR NA OPCAO DESEJADA E PRESSIONE <ENTER>
         ADITIVO – ADITIVO
          APOSTILA – APOSTILAMENTO
          APROPRIACT - APROPRIA CONTRATO
          APROPRIANF - APROPRIA NOTA FISCAL
          CONFIRMA - CONFIRMA MEDICAO/CONFERENCIA
          CONSULTA - CONSULTA CRONOGRAMA
          CRONOANDAM - CRONOGRAMA EM ANDAMENTO
          FISCAL - FISCAL DO CRONOGRAMA
          GARANTIA - GARANTIA DE CONTRATO
                                                  CONTINUA...
COMANDO....
PF1=DUVIDAS PF3=SAIDA PF7=VOLTA MENU PF8=AVANCA MENU
                                                               NT01
```

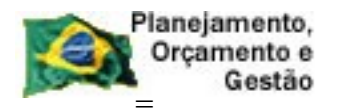

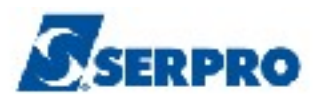

## 4 - Apropria Contrato

Esta opção permite ao Órgão/Unidade a Apropriar o valor do contrato. A UASG poderá, através do SIASG, apropriar o valor do contrato, gerando assim uma Nota de lançamento (NL) contábil no SIAFI.

Este procedimento deverá ser executado pelo servidor que possui **habilitação no SIAFI** – Sistema Integrado da Administração Financeira.

Para acessar a funcionalidade **Apropria Contrato**, após acessar o SIASG, SICON, CRONOGRAMA, o usuário deverá posicionar o cursor na opção "**APROPRIACT** -**APROPRIA CONTRATO**" e teclar o **ENTER**, conforme Figura 10.

| TREINO-SIASG, SICON, CRONOGRAMA ( ACOMPANHAMENTO DE CRONOGRAMA )<br>NIO1 USUARIO : FERNANDA                                                                                                    |     |
|----------------------------------------------------------------------------------------------------|-----|
| ********************* AMBIENTE DE TREINAMENTO ***********************************                                                                                                    |     |
| POSICIONE O CURSOR NA OPCAO DESEJADA E PRESSIONE <enter></enter>                                                                                                    |     |
| ADITIVO-ADITIVOAPOSTILA-APOSTILAMENTOAPROPRIACT-APROPRIA CONTRATOAPROPRIANF-APROPRIA NOTA FISCALCONFIRMA-CONFIRMA MEDICAO/CONFERENCIACONSULTA-CONSULTA CRONOGRAMAFISCAL-FISCAL DO CRONOGRAMAGARANTIA-GARANTIA DE CONTRATOGERACRONO-GERA CRONOGRAMA |     |
| CONTINUA                                                                                                    |     |
|                                                                                                    | 101 |
| PFI=DUVIDAS PF3=SAIDA PF/=VOLTA MENU PF8=AVANCA MENU NT                                                                                                    |     |

#### Figura 10

O sistema exibirá tela com todas as funcionalidades da opção **Apropria Contrato**, conforme Figura 11.

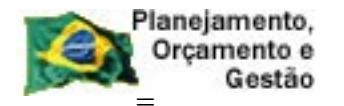

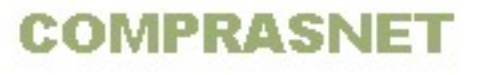

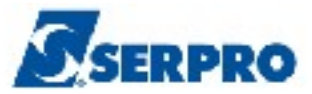

| TREINO-SIASG, SICON, CRONOGRAMA, APROPRIACT ( APROPRIA CONTRATO )                                              |        |
|----------------------------------------------------------------------------------------------------|--------|
| NIUI USUARIO : FERNA                                                                                           | NDA    |
| ******************** AMBIENTE DE TREINAMENTO ************************************                              | ****** |
| POSICIONE O CURSOR NA OPCAO DESEJADA E PRESSIONE <enter></enter>                                               |        |
| CAENCROSCT -> CANCELA ENC. CRONOG. SEM CONT.                                                                   |        |
| CANCONCRON -> CANCELA CONCLUSAO CRONOGRAMA                                                                     |        |
| CONCLUICRO -> CONCLUI CRONOGRAMA                                                                               |        |
| ENCROSCONT -> ENCERRA CRONOG. SEM CONTRATO                                                                     |        |
| ESTREGCONT -> ESTORNA REG. VALOR CONTRATO                                                                      |        |
| REENVCONCR -> REENVIA CANC/CONCLUSAO CRONO                                                                     |        |
| REGIVACONT -> REGISTRA VALOR DO CONTRATO                                                                       |        |
|                                                                                                    |        |
|                                                                                                    |        |
|                                                                                                    |        |
|                                                                                                    |        |
| k                                                                                                    |        |
|                                                                                                    |        |
|                                                                                                    |        |
| COMANDO                                                                                                    |        |
| טייישא איזאגער, פיזע אראיזער, אייזאער, אייזאער, אייזאער, אייזאער, אייזאער, אייזאער, אייזאער, אייזאער, אייזאער, | NTC01  |
| FF1-DUVIDAS FF3-SALDA FF7-VULLA MENU PF0=AVANCA MENU                                                           | NIUI   |

## 4.1 - Registrar o Valor do Contrato

Essa funcionalidade permite ao usuário registrar a nota de lançamento (NL) para os contratos do SICON que ainda <u>NÃO</u> foram registrados diretamente no Sistema de Administração Financeira (**SIAFI**).

Nessa funcionalidade, o usuário deverá informar o **evento** e a **classificação contábil** para envio ao SIAFI, onde será gerado a Nota de Lançamento (NL) correspondente à apropriação do valor do contrato.

Ao concluir o envio ao SIAFI, o sistema exibirá o número da Nota de Lançamento (NL) gerada no SIAFI e a situação do cronograma ficará como **ATIVO**.

Para registrar o valor do contrato, após acessar o SIASG, SICON, CRONOGRAMA, APROPRIACT, o usuário deverá posicionar o cursor na opção "REGIVACONT -> REGISTRA VALOR DO CONTRATO" e teclar o ENTER, conforme Figura 12.

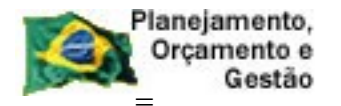

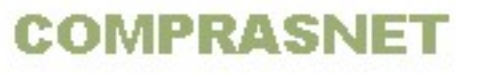

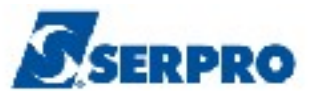

| TREINO-SIASG, SICON, CRONOGRAMA, APROPRIACT ( APROPRIA CONTRATO )<br>NIO1 USUARIO : FERNANDA                                                                                                    |  |
|----------------------------------------------------------------------------------------------------|--|
| *********************** AMBIENTE DE TREINAMENTO *********************************                                                                                                    |  |
| POSICIONE O CURSOR NA OPCAO DESEJADA E PRESSIONE <enter></enter>                                                                                                    |  |
| CAENCROSCT -> CANCELA ENC. CRONOG. SEM CONT.<br>CANCONCRON -> CANCELA CONCLUSAO CRONOGRAMA<br>CONCLUICRO -> CONCLUI CRONOGRAMA<br>ENCROSCONT -> ENCERRA CRONOG. SEM CONTRATO<br>ESTREGCONT -> ESTORNA REG. VALOR CONTRATO<br>REENVCONCR -> REENVIA CANC/CONCLUSAO CRONO<br>REGIVACONT -> REGISTRA VALOR DO CONTRATO |  |
| COMANDO<br>PF1=DUVIDAS PF3=SAIDA PF7=VOLTA MENU PF8=AVANCA MENU NT01                                                                                                    |  |

O sistema exibirá tela com orientações sobre a utilização das funcionalidades, **Registra Valor do Contrato** e **Encerra Cronograma em Andamento**. O usuário deverá ler e em seguida teclar o **ENTER** para continuar, conforme Figura 13.

| Senhores Usuários,                                                                                                    |
|----------------------------------------------------------------------------------------------------|
| Com relação a utilização desta transação, esclarecemos que:                                                                                                    |
| <ol> <li>Esta transação destina-se ao encerramento de contratos do SICON que ainda<br/>não foram encerrados diretamente no Sistema de Administração Financeira<br/>(SIAFI). Assim sendo, esta transação gera um lançamento no SIAFI havendo,<br/>para o usuário, o retorno do número da Nota de Lançamento (NL) correspon-<br/>dente ao encerramento do contrato.</li> </ol> |
| 2. Para contratos que já tiveram seu encerramento lançado diretamente no<br>SIAFI, deverá ser executada a transação ENCERRA CRONOGRAMA ANDAMENTO -<br>ENCROADAME, que realizará o registro de encerramento do contrato sem<br>o lançamento no SIAFI.                                                                                                    |
| TECLE 'ENTER' PARA CONTINUAR                                                                                                    |
|                                                                                                    |

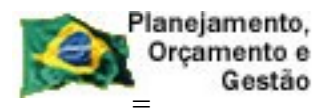

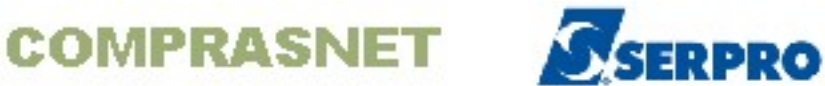

O sistema exibirá a relação dos **cronogramas e compras**. O usuário deverá assinalar com **X** o cronograma desejado e teclar o **ENTER**, conforme figura 14.

| 806030 - 00054 / 2012 03-91064/20<br>806030 - 00010 / 2013 03-00336/20<br>806030 - 00015 / 2013 03-00337/20<br>806030 - 00024 / 2013 05-00011/20<br>806030 - 00025 / 2013 05-00010/20 | 2 .<br>3 .<br>3 .<br>3 .<br>3 .       |
|----------------------------------------------------------------------------------------------------|---------------------------------------|
| 806030 - 00010 / 2013 03-00336/20<br>806030 - 00015 / 2013 03-00337/20<br>806030 - 00024 / 2013 05-00011/20<br>806030 - 00025 / 2013 05-00010/20                                      | 3 .<br>3 .<br>3 .<br>3 .              |
| 806030 - 00015 / 2013 03-00337/20<br>806030 - 00024 / 2013 05-00011/20<br>806030 - 00025 / 2013 05-00010/20                                                                           | 3 .<br>3 .<br>3 .                     |
| 806030 - 00024 / 2013 05-00011/20<br>806030 - 00025 / 2013 05-00010/20                                                                                                    | 3 .<br>3 .                            |
| 806030 - 00025 / 2013 05-00010/20                                                                                                    | 3                                     |
|                                                                                                    |                                       |
|                                                                                                    |                                       |
|                                                                                                    |                                       |
|                                                                                                    |                                       |
|                                                                                                    | • • • • • • • • • • • • • • • • • • • |
|                                                                                                    |                                       |
|                                                                                                    |                                       |
|                                                                                                    |                                       |
|                                                                                                    |                                       |
|                                                                                                    |                                       |

Figura 14

O sistema exibirá tela com os dados do cronograma e os campos para preenchimento, os quais são:

- UG/GESTÃO FAVORECIDO informar a UG/GESTÃO do Favorecido somente quando o CNPJ do fornecedor estiver vinculado a uma UG/GESTÃO no SIAFI;
- **EVENTO -** Informar o evento contábil para apropriação do contrato;
- CLASSIF.1 Informar a conta de registro do contrato de acordo com o tipo do cronograma (serviço, material ou obra) e
- U VALOR A APROPRIAR informar o valor total do contrato.

Importante: Os campos INSCRIÇÃO 2 e CLASSIF.2 não deverão ser preenchidos.

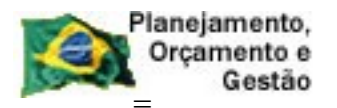

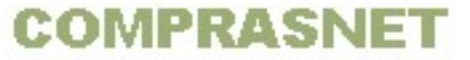

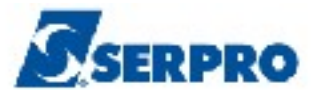

Após preencher os campos, o usuário deverá teclar o **ENTER**, conforme Figura 15. No exemplo o CNPJ do fornecedor **não** está **vinculado a UG/GESTÃO FAVORECIDO** e, portanto não será preenchido.

| TREINO-<br>DATA: 18/1                | -SIASG, SICON, CRONOGR<br>10/2013 HC                          | AMA, APROPRIACT, REGIVACONT ( REGI<br>RA: 15:14:43 USUARIO           | STRA VALOR DO CO<br>: FERNANDA |
|--------------------------------------|---------------------------------------------------------------|----------------------------------------------------------------------|--------------------------------|
| UASG : 806<br>CRONOGRAMA<br>CONTRATO | 5030 - SERPRO - SEDE<br>A : 00025 / 2013<br>: 50 - 00010/2013 | BRASILIA<br>CNPJ/CPF FORNECEDOR: 00.000.<br>VALOR TOTAL DO CONTRATO: | 000/0001-91<br>120,00          |
| UG/GESTAO                            | FAVORECIDO :                                                  | . /                                                                  |                                |
| EVENTO                               | INSCRICAO 1<br>00000000000191                                 | INSCRICAO 2 CLASSIF.1                                                | CLASSIF.2                      |
|                                      | UG GESTAO<br>806030 17205                                     | VALOR A APROPRIAR                                                    |                                |
|                                      |                                                               |                                                                      | •                              |
|                                      |                                                               |                                                                      |                                |
| PF1=AJUDA                            | PF3=SAI PF7=RECUA                                             | PF8=AVANCA                                                           |                                |

Figura 15

O sistema exibirá tela de confirmação, o usuário deverá informar **C** de confirma e teclar o **ENTER**, conforme Figura16.

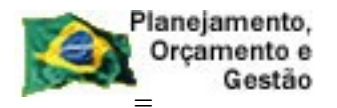

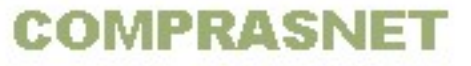

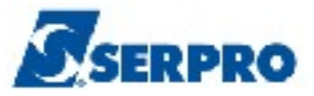

| TREING<br>DATA: 18,                | D-SIASG,SICON<br>/10/2013                   | , CRONOGRAM<br>HORZ                 | MA, APROPRIACT, F<br>A: 15:14:43               | REGIVACONT ( REGI<br>USUARIC | STRA VALOR DO CO<br>EFERNANDA |
|------------------------------------|---------------------------------------------|-------------------------------------|------------------------------------------------|------------------------------|-------------------------------|
| UASG : 80<br>CRONOGRAN<br>CONTRATO | 06030 - SERPR<br>4A : 00025 /<br>: 50 - 000 | O – SEDE H<br>2013 CN<br>10/2013 VZ | BRASILIA<br>NPJ/CPF FORNECE<br>ALOR TOTAL DO C | DOR: 00.000.                 | 000/0001-91<br>120,00         |
| UG/GESTAC                          | FAVORECIDO                                  | : /                                 | /                                              |                              |                               |
| EVENTO<br>540404                   | INSCRICAO<br>0000000000                     | 1 1<br>0191 _                       | INSCRICAO 2                                    | CLASSIF.1<br>199720200       | CLASSIF.2                     |
|                                    | UG<br>806030                                | GESTAO<br>17205                     | VALOR A A<br>120                               | APROPRIAR                    |                               |
|                                    |                                             |                                     |                                                |                              | k                             |
|                                    |                                             |                                     |                                                |                              |                               |
| CONFIRMA<br>PF1=AJUD2              | FECHAMENTO<br>A                             | : 🔤 (C-C                            | CONFIRMA, N-NAC                                | CONFIRMA, A-ALI              | ERA)                          |

Será exibida a mensagem **"FECHAMENTO DO CONTRATO ANTERIOR EFETUADO COM SUCESSO**". Observe que foi gerado no SIAFI a Nota de Lançamento de número **2013NL800067**, conforme Figura 17.

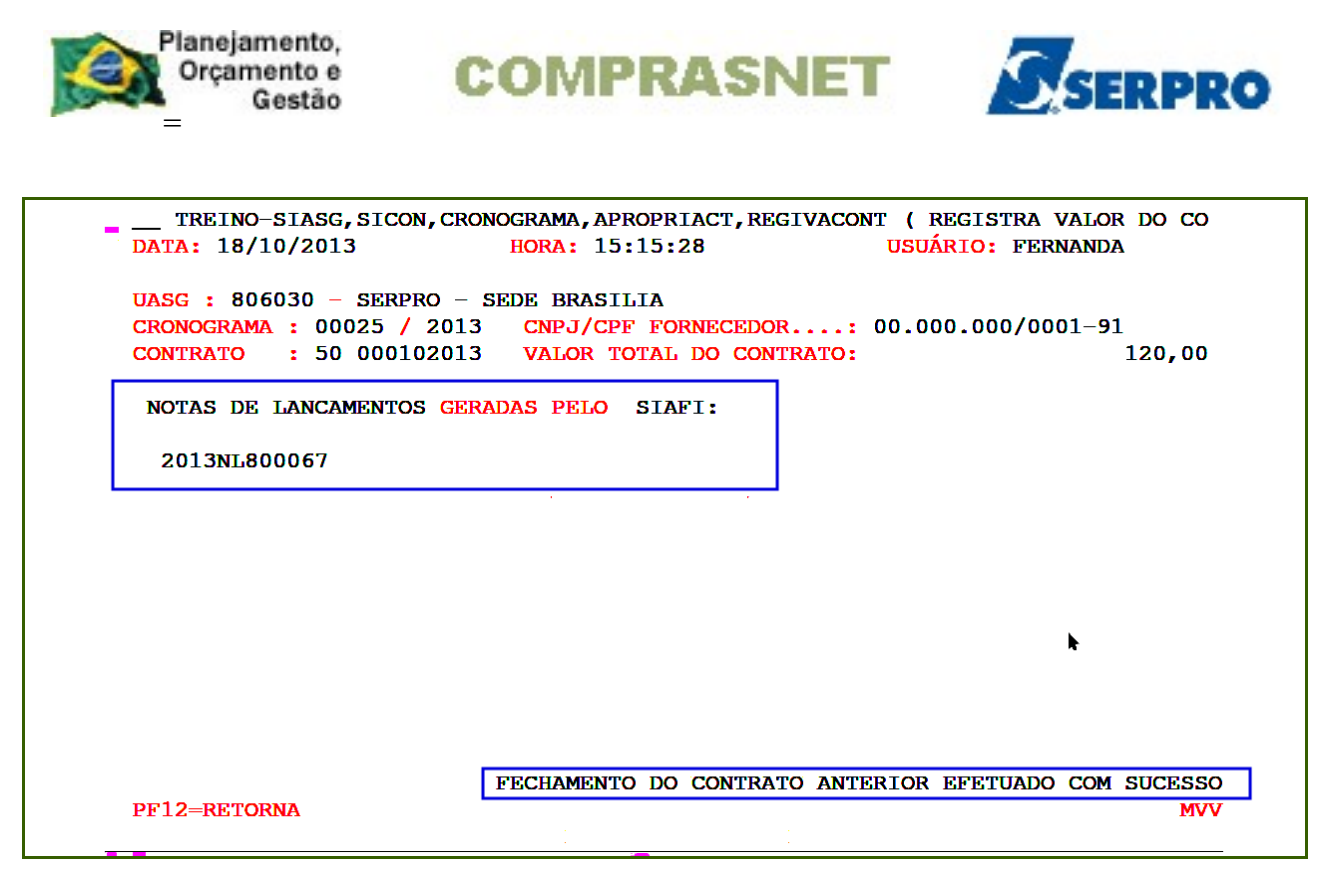

Neste momento a situação do cronograma passa para a situação de **ATIVO.** Para visualizar a situação do cronograma, o usuário deverá acessar a opção de consulta disponível no próximo tópico.

## 4.2 - Consultar Cronograma

Esta funcionalidade permite ao Órgão/Unidade consultar o cronograma, para visualizar a estrutura do cronograma, situação, Notas de Lançamentos e Empenhos.

Para consultar o cronograma, após acessar o SIASG, SICON, CRONOGRAMA, CONSULTA, o usuário deverá posicionar o cursor na opção na opção "CONCRONO -> CONSULTA CRONOGRAMA" e teclar o ENTER, conforme Figura 18.

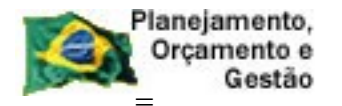

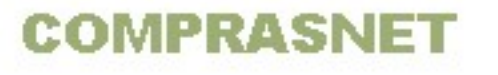

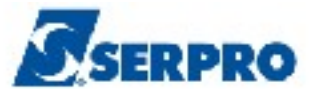

| NI01                  | USUARIO : FERNANDA                                         |      |
|-----------------------|------------------------------------------------------------|------|
| ***** AM              | SIENTE DE TREINAMENTO ************************************ | **** |
| POSICIONE O CURSOR NA | A OPCAO DESEJADA E PRESSIONE <enter></enter>               |      |
| CONCRONO              | -> CONSULTA CRONOGRAMA                                     |      |
| CONCROUASG            | -> CONSULTA CRONOGRAMA DA UASG                             |      |
| CONDESEMBO -          | -> CONSULTA DESEMBOLSO                                     |      |
| CONDOCFISC -          | -> CONSULTA DOCUMENTO FISCAL                               |      |
| CONGERCRO             | -> CONSULTA GERENCIAL CRONOGRAMA                           |      |
| CONMEDICAO            | > CONSULTA MEDICAO/CONFERENCIA                             |      |
|                       |                                                            |      |
|                       |                                                            |      |
|                       |                                                            |      |
|                       |                                                            |      |
|                       |                                                            |      |
|                       |                                                            |      |
| CONTINUE              |                                                            |      |
| COMANDO               |                                                            |      |
|                       |                                                            | 100  |

O sistema exibirá tela para consulta. O usuário poderá consultar pelos dados da **COMPRA** <u>ou</u> pelo número do **CRONOGRAMA** <u>ou</u> pelos dados do **CONTRATO**. Após informar o campo desejado, o usuário deverá teclar o **ENTER**, conforme Figura 19.

| TREINO-SIASG, SICON, C<br>DATA: 18/10/2013<br>UNIDADE GESTORA: 806030 | RONOGRAMA, CONSUI<br>HORA: 10:48:<br>- SERPRO - SEDF | LTA, CONCRONO<br>26<br>E BRASILIA | ( CONSULTA CRC<br>USUARIO: FE | nograma<br>Rnanda |
|-----------------------------------------------------------------------|------------------------------------------------------|-----------------------------------|-------------------------------|-------------------|
| UASG DESEJADA : 80603                                                 | 0                                                    |                                   |                               |                   |
| COMPRA                                                                |                                                      |                                   |                               |                   |
| MODALIDADE:                                                           |                                                      |                                   |                               |                   |
| NUMERO :                                                              |                                                      |                                   |                               |                   |
|                                                                       |                                                      | R.                                |                               |                   |
| ou                                                                    |                                                      |                                   |                               |                   |
|                                                                       |                                                      |                                   |                               |                   |
| CRONOGRAMA                                                            |                                                      |                                   |                               |                   |
| NUMERO :                                                              |                                                      |                                   |                               |                   |
|                                                                       |                                                      |                                   |                               |                   |
| ou                                                                    |                                                      |                                   |                               |                   |
|                                                                       |                                                      |                                   |                               |                   |
| CONTRATO                                                              |                                                      |                                   |                               |                   |
| MODALIDADE:                                                           |                                                      |                                   |                               |                   |
| NUMERO :                                                              |                                                      |                                   |                               |                   |
|                                                                       |                                                      |                                   |                               |                   |
|                                                                       |                                                      |                                   |                               |                   |
| PF1=AJUDA PF3=SA1 PF1                                                 | 2=RETORNA                                            |                                   |                               |                   |

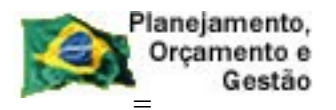

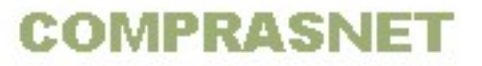

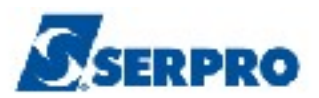

O sistema exibirá tela com todas as informações do cronograma e o item. Observe que o cronograma neste momento está na situação de **ATIVO** e no rodapé da tela as **PF's** referentes ao cronograma, as quais são:

- **PF2 NL -** Exibe as Notas de Lançamento (NL) geradas para o cronograma
- PF4 HISTÓRICO Exibe tudo que foi incluído no cronograma (EX: Aditivo, Apostilamento e etc).
- PF5 GARANTIA Exibe a garantia incluída no cronograma

Para visualizar a Nota de Lançamento gerada no SIAFI, o usuário deverá assinalar um **X** na frente do item e teclar a **PF2**, conforme Figura 20.

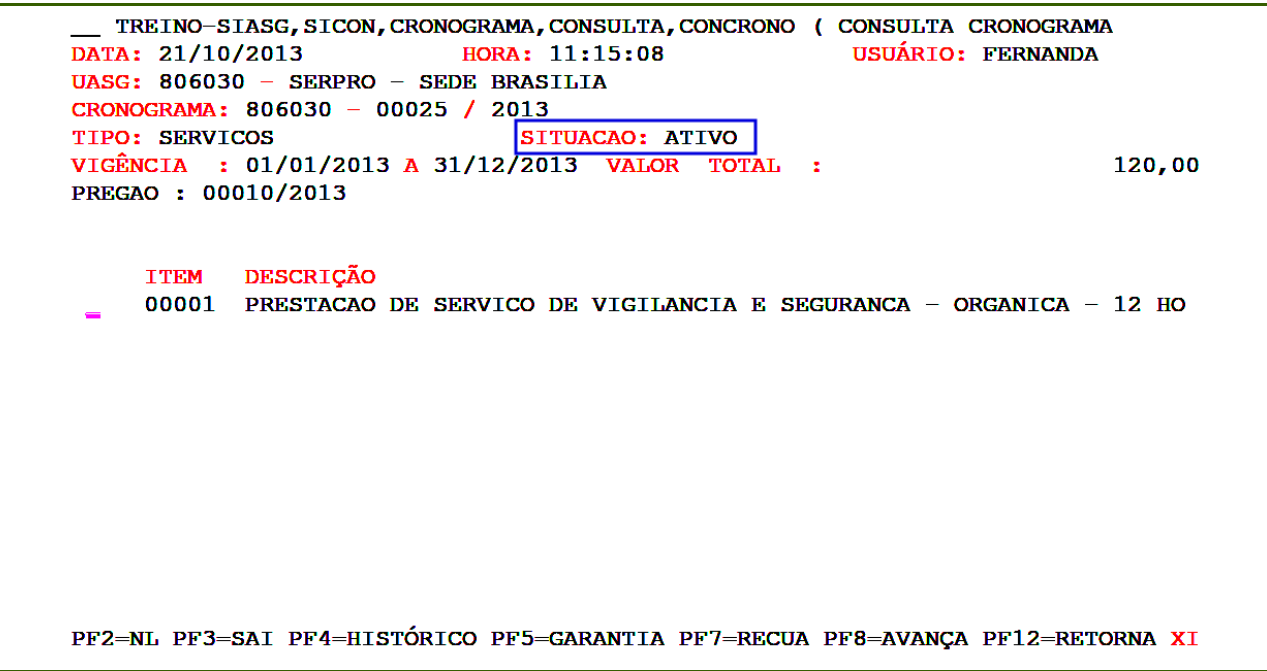

Figura 20

O sistema exibirá o número da nota de lançamento gerada no SIAFI referente ao contrato, conforme Figura 21.

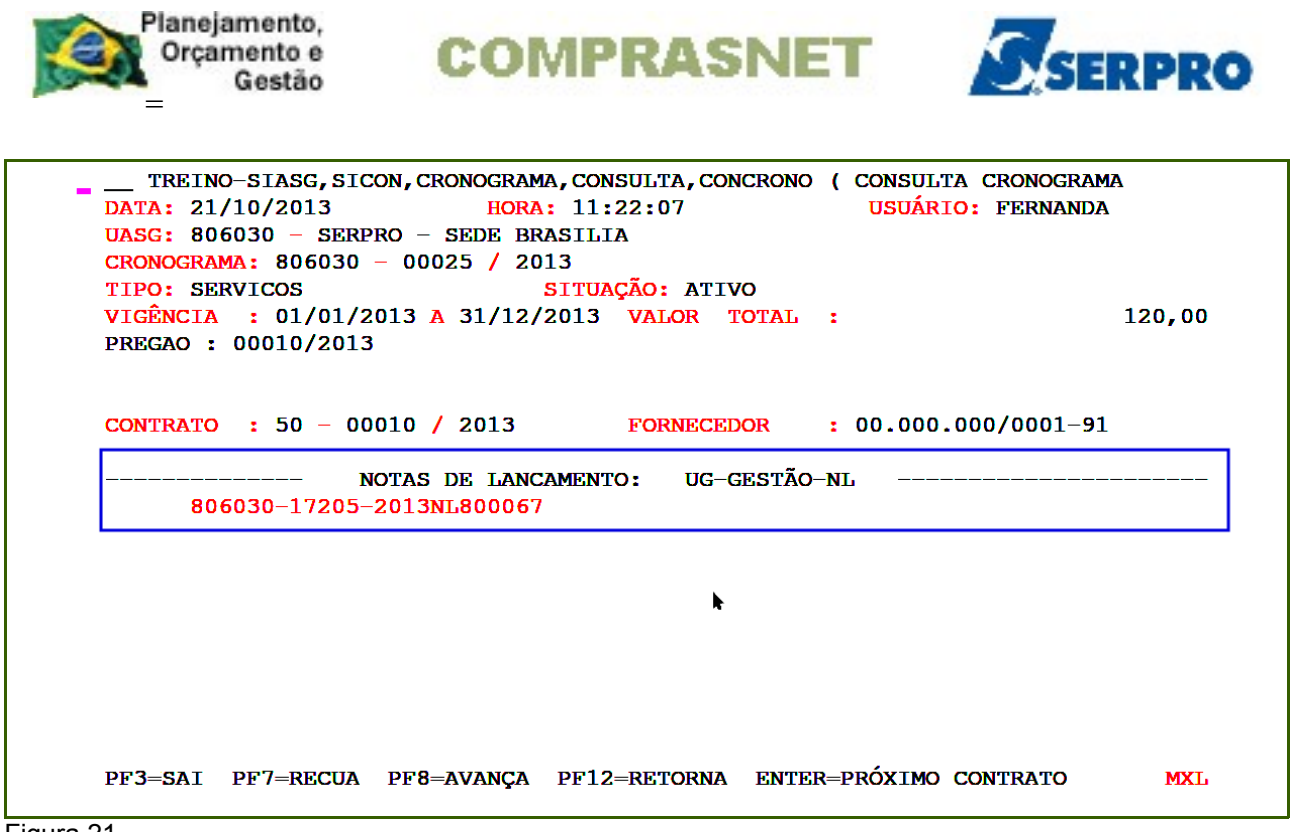

## 4.3 - Estorna Registro do Valor do Contrato

Esta opção permite ao Órgão/Unidade estornar o valor do contrato informando o evento contábil de estorno.

A UASG poderá através do SIASG **estornar** o valor do contrato, gerando assim uma Nota de lançamento (NL) contábil no SIAFI e retornando o cronograma para a situação de **PENDENTE**.

Para estornar o valor do contrato, após acessar o SIASG, SICON, CRONOGRAMA, APROPRIACT, o usuário deverá posicionar o cursor na opção "ESTREGCONT -> ESTORNA REG. VALOR CONTRATO" e teclar o ENTER, conforme Figura 22.

22

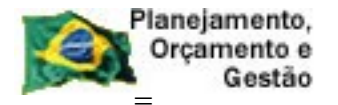

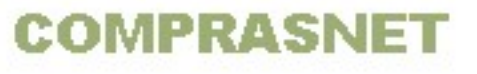

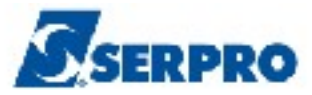

| TREINO-SIASG, SICON, CRONOGRAMA, APROPRIACT ( APROPRIA CONTRATO<br>NIO1 USUARIO : FER                                                                                                    | )<br>NANDA |
|----------------------------------------------------------------------------------------------------|------------|
| ******************** AMBIENTE DE TREINAMENTO ************************                                                                                                    | ****       |
| POSICIONE O CURSOR NA OPCAO DESEJADA E PRESSIONE <enter></enter>                                                                                                    |            |
| CAENCROSCT -> CANCELA ENC. CRONOG. SEM CONT.<br>CANCONCRON -> CANCELA CONCLUSAO CRONOGRAMA<br>CONCLUICRO -> CONCLUI CRONOGRAMA<br>ENCROSCONT -> ENCERRA CRONOG. SEM CONTRATO<br>ESTREGCONT -> ESTORNA REG. VALOR CONTRATO<br>REENVCONCR -> REENVIA CANC/CONCLUSAO CRONO<br>REGIVACONT -> REGISTRA VALOR DO CONTRATO | <b>▶</b>   |
| COMANDO                                                                                                    |            |
| PF1=DUVIDAS PF3=SAIDA PF7=VOLTA MENU PF8=AVANCA MENU                                                                                                    | NT01       |

O sistema exibirá tela de consulta, o usuário deverá informar um dos campos e teclar o **ENTER**, conforme Figura 23.

| TREINO-SIASG.SICON.CRONOGRAMA.APROPRIACT.ESTREGCONT (ESTOR | NA REG. VALOR C |
|------------------------------------------------------------|-----------------|
| DATA: $21/10/2013$ HORA: $13:20:25$ USUARTO:               | FERNANDA        |
|                                                            |                 |
| UASG : 806030 - SERPRO - SEDE BRASILIA                     |                 |
|                                                            |                 |
| UASG DESEJADA : <mark>8</mark> 06030                       |                 |
|                                                            |                 |
| COMPRA                                                     |                 |
| MODALIDADE:                                                |                 |
| NUMERO :                                                   |                 |
| ou                                                         |                 |
|                                                            |                 |
| CRONOGRAMA                                                 |                 |
| NUMERO :                                                   |                 |
| ou                                                         |                 |
|                                                            | •               |
| CONTRATO                                                   | <b>n</b>        |
| MODALIDADE:                                                |                 |
| NUMERO :                                                   |                 |
|                                                            |                 |
|                                                            |                 |
|                                                            |                 |
| PF1=AJUDA PF3=SA1 PF1Z=KETORNA                             |                 |
|                                                            |                 |

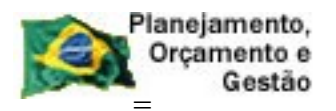

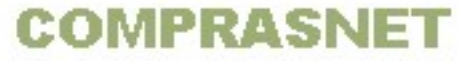

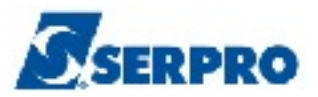

Será exibida tela com todos os campos preenchidos e a solicitação de confirmação de estorno. Observe que no campo **EVENTO**, o sistema exibirá o código de estorno. Para confirmar o estorno, o usuário deverá informar **C** de confirma e teclar o **ENTER**, conforme Figura 24.

| TREINO-SIASG, SICON, CRONOGRAMA, APROPRI<br>DATA: 21/10/2013 HORA: 13:20:3                                                                                                    | ACT, ESTREGCONT (ESTORNA REG. VALOR C<br>8 USUARIO: FERNANDA                                    |
|----------------------------------------------------------------------------------------------------|-------------------------------------------------------------------------------------------------|
| UASG : 806030 - SERPRO - SEDE BRASILIA<br>UASG CRONOG: 806030<br>CRONOGRAMA : 00025 / 2013 CNPJ/CPF FC                                                                                                    | RNECEDOR: 00.000.000/0001-91                                                                    |
| CONTRATO         :         50 - 00010/2013         VALOR TOTAL           PREGAO         :         00010/2013         INSCRICAD         INSCRICAD           EVENTO         INSCRICAO 1         INSCRICAD         545404         0000000000191 | DO CONTRATO:         120,00           2         CLASSIF.1           199720200         CLASSIF.2 |
| UG GESTAO<br>806030 17205                                                                                                    | VALOR A APROPRIAR<br>120,00                                                                     |
|                                                                                                    | *                                                                                               |
| CONFIRMA ESTORNO : CONFIRMA,<br>PF1=AJUDA                                                                                                    | N-NAO CONFIRMA)                                                                                 |

Figura 24

O sistema exibirá o número da Nota de Lançamento gerada pelo o SIAFI e a mensagem ESTORNO DE FECHAMENTO EFETUADO COM SUCESSO, conforme Figura 25.

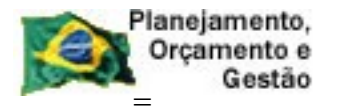

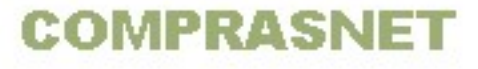

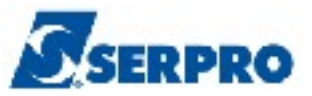

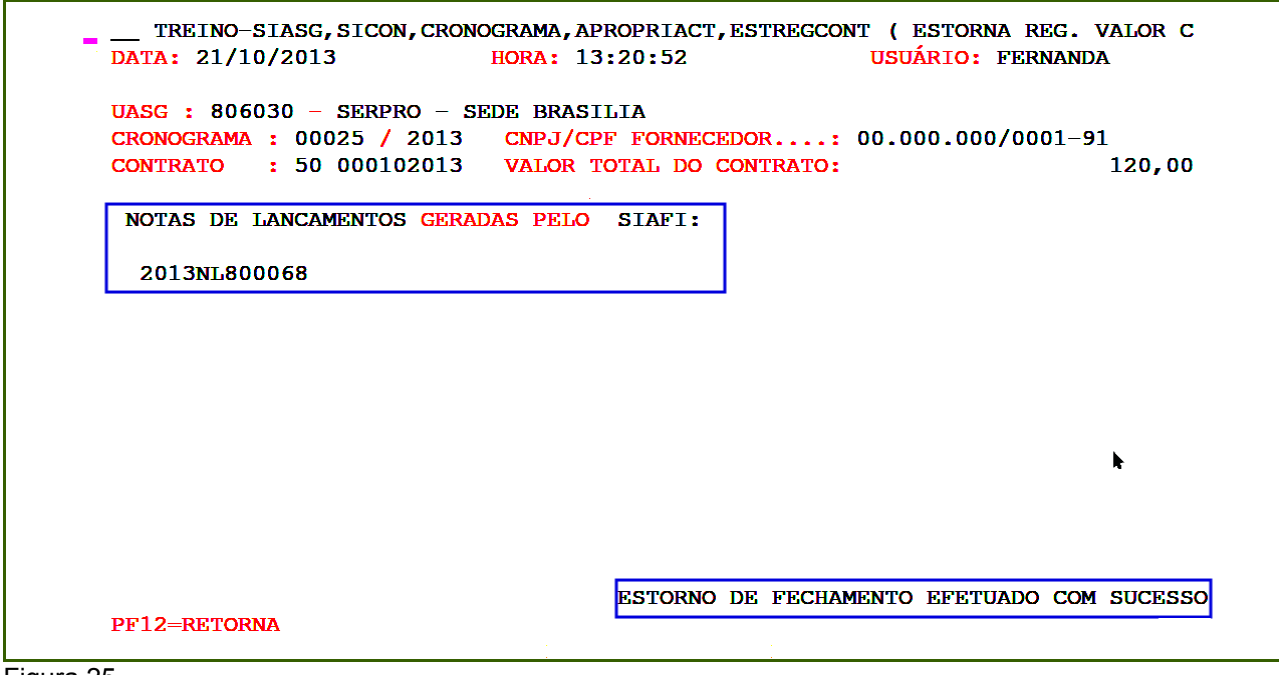

Nesse momento a situação do cronograma retorna para **PENDENTE** e será possível visualizar também a **NL de estorno.** Para isso será necessário acessar novamente a opção de consulta.

Após consultar o cronograma, o usuário deverá digitar um **X** na frente do item e teclar a **PF2**, conforme Figura 26.

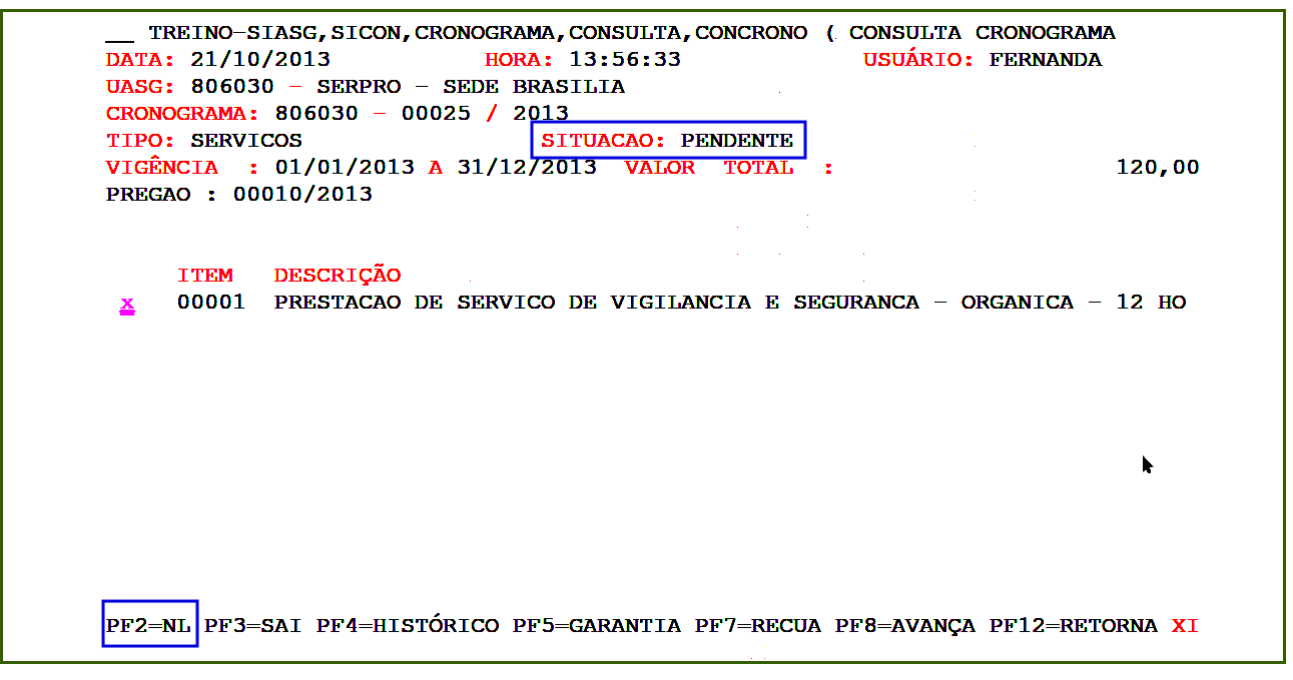

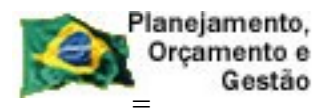

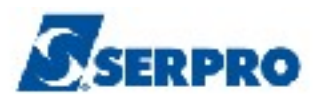

O sistema exibirá as notas de lançamentos geradas para o cronograma e dentre elas a **NL de Estorno** com a identificação **(E)**, conforme Figura 27.

| <pre>TREINO-SIASG, SICON, CRONOGRAMA, CONSULTA, CONCRONO ( CONSULTA CRONOGRAMA<br/>DATA: 21/10/2013 HORA: 13:56:54 USUÁRIO: FERNANDA<br/>UASG: 806030 - SERPRO - SEDE BRASILIA<br/>CRONOGRAMA: 806030 - 00025 / 2013<br/>TIPO: SERVICOS SITUAÇÃO: PENDENTE<br/>VIGÊNCIA : 01/01/2013 A 31/12/2013 VALOR TOTAL : 120,00<br/>PREGAO : 00010/2013</pre> |  |
|----------------------------------------------------------------------------------------------------|--|
| CONTRATO       : 50 - 00010 / 2013       FORNECEDOR       : 00.000.000/0001-91          NOTAS DE LANCAMENTO:       UG-GESTÃO-NL          806030-17205-2013NL800067       806030-17205-2013NL800068 (E)                                                                                                    |  |
| PF3=SAI PF7=RECUA PF8=AVANÇA PF12=RETORNA ENTER=PRÓXIMO CONTRATO MXL                                                                                                    |  |

Figura 27

**Importante:** Para retornar o cronograma para a situação de **ATIVO**, o usuário deverá registrar o valor do contrato novamente conforme informado no tópico **4.1 – Registrar o Valor do Contrato** deste manual.

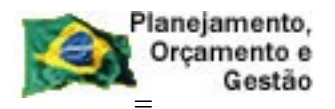

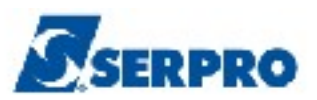

## 4.4 - Encerra Cronograma Sem Contrato.

Esta opção permite ao Órgão/Unidade a encerrar um cronograma que não tem contrato e portanto não foi gerado Nota de Lançamento no SIAFI.

(Ex: Dispensa/Inexigibilidade). Assim sendo, esta transação não gera lançamento contábil no SIAFI. A UASG poderá através dessa opção, passar o cronograma para situação de **ATIVO.** 

Para encerrar o cronograma sem contrato, após acessar o SIASG, SICON, CRONOGRAMA, APROPRIACT, o usuário deverá posicionar o cursor na opção: "ENCROSCONT -> ENCERRA CRONOG. SEM CONTRATO" e teclar o ENTER, conforme Figura 28.

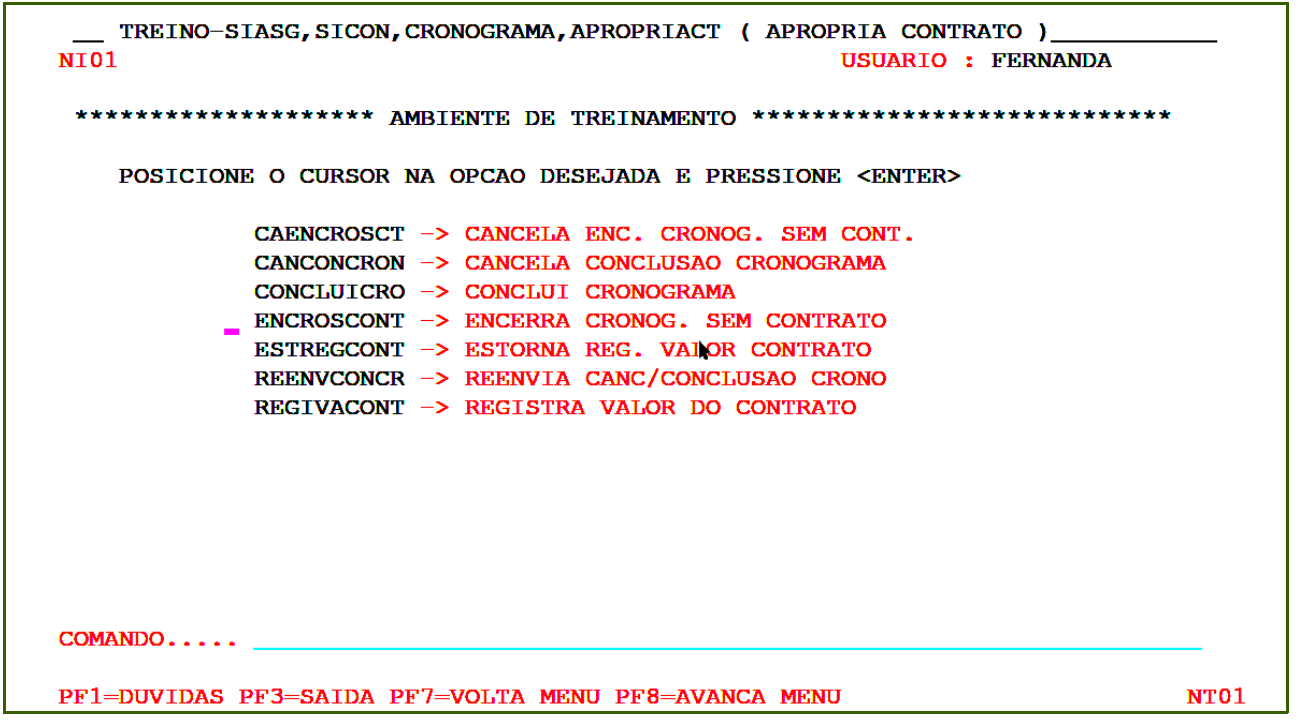

Figura 28

O sistema exibirá tela com orientações sobre a utilização das funcionalidades, **Registra Valor do Contrato** e **Encerra Cronograma em Andamento**. O usuário deverá desconsiderar esta tela e teclar o **ENTER** para continuar, conforme Figura 29.

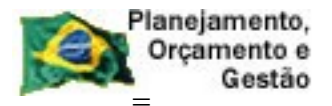

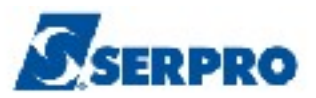

Senhores Usuários,
Com relação a utilização desta transação, esclarecemos que:
1. Esta transação destina-se ao encerramento de contratos do SICON que ainda não foram encerrados diretamente no Sistema de Administração Financeira (SIAFI). Assim sendo, esta transação gera um lançamento no SIAFI havendo, para o usuário, o retorno do número da Nota de Lançamento (NL) correspondente ao encerramento do contrato.
2. Para contratos que já tiveram seu encerramento lançado diretamente no SIAFI, deverá ser executada a transação ENCERRA CRONOGRAMA ANDAMENTO - ENCROADAME, que realizará o registro de encerramento do contrato sem o lançamento no SIAFI.
TECLE 'ENTER' PARA CONTINUAR

Figura 29

O sistema exibirá a relação dos **Cronogramas e Compras**. O usuário deverá assinalar com **X** o cronograma desejado e teclar o **ENTER**, conforme figura 30.

| 03-91064/2012 |
|---------------|
| 03-00336/2013 |
| 03-00337/2013 |
| 05-00011/2013 |
| 05-00010/2013 |
| 05-00015/2013 |
|               |
|               |
|               |
|               |
|               |
|               |
|               |

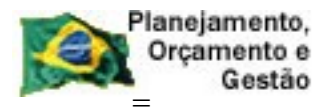

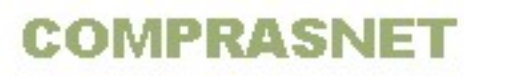

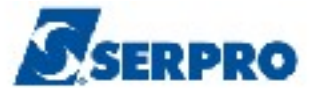

Será exibida a tela de confirmação. O usuário deverá informar o **C** de confirma e teclar o **ENTER**, conforme Figura 31.

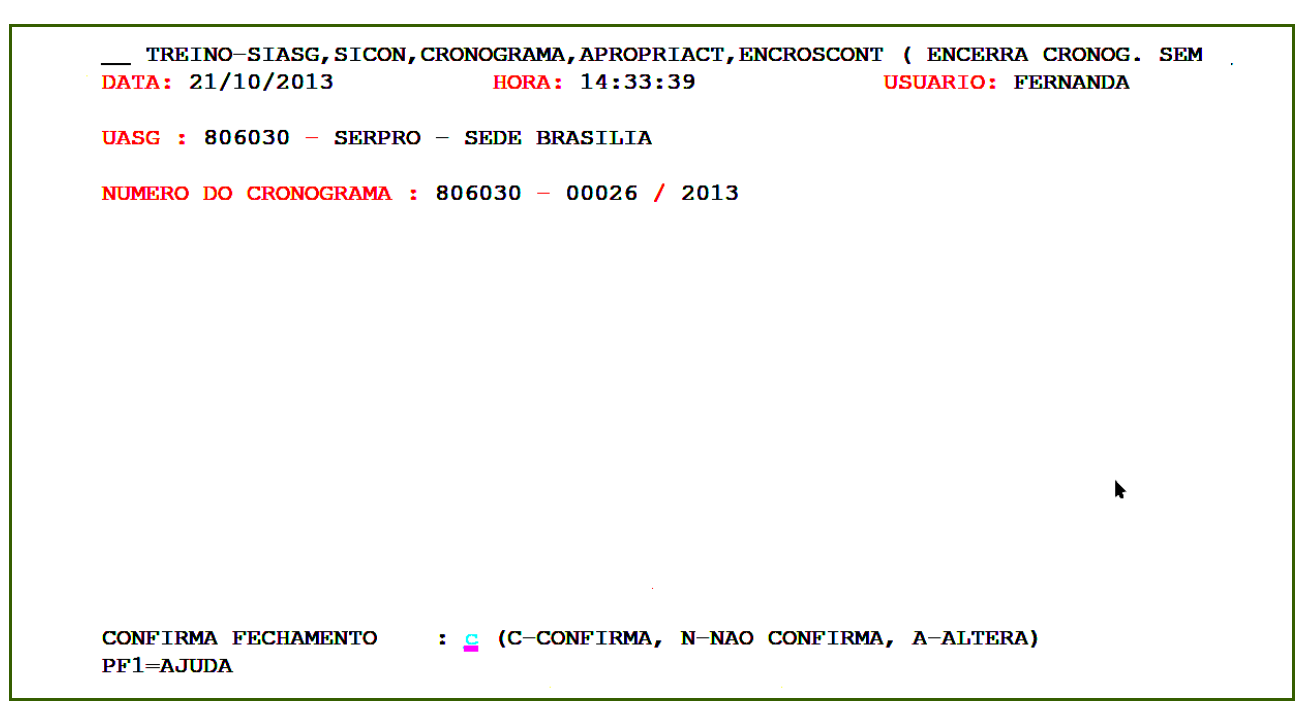

Figura 31

O sistema exibirá a mensagem **TRANSAÇÃO ANTERIOR EFETIVADA COM SUCESSO**, conforme Figura 32.

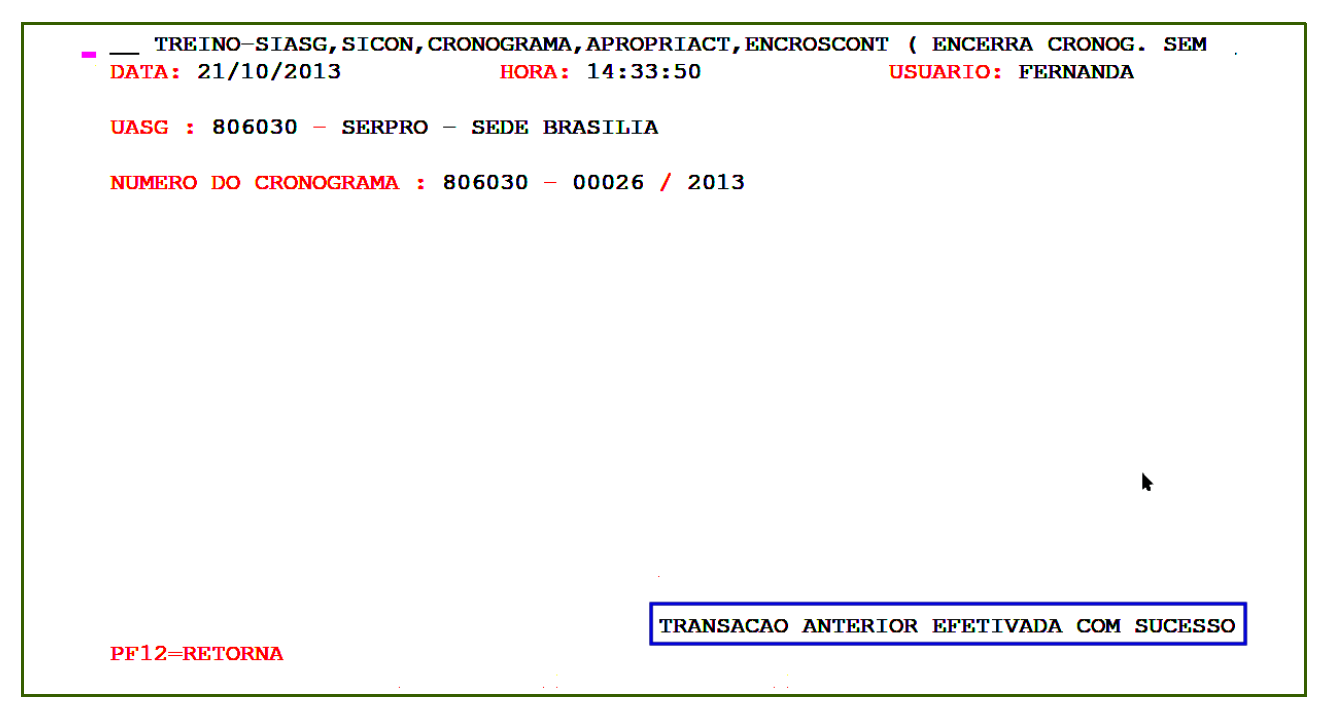

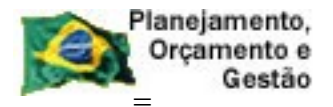

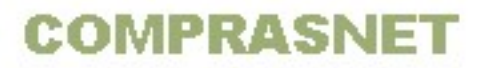

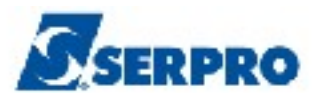

Neste momento, o cronograma passará para a situação de **ATIVO.** Para verificar, utilize a opção de consulta conforme tópico **4.2 - Consultar Cronograma** deste manual.

## 4.5 - Cancela Encerramento de Cronograma Sem Contrato.

Esta opção permite ao Órgão/Unidade a cancelar o encerramento do cronograma que não tem contrato. Esta transação não gera lançamento contabil no SIAFI.

A UASG poderá através dessa opção, retornar o cronograma para situação de **PENDENTE.** 

Para cancelar o encerramento do cronograma sem contrato, após acessar o SIASG, SICON, CRONOGRAMA, APROPRIACT, o usuário deverá posicionar o cursor na opção: "CAENCROSCT -> CANCELA ENC. CRONOG. SEM CONT" e teclar o ENTER, conforme Figura 33.

| TREINO-SIASG, SICON, CRONOGRAMA, APROPRIACT ( APROPRIA CONTRATO )<br>NI01 USUARIO : FERNANDA |  |
|----------------------------------------------------------------------------------------------|--|
| ******************** AMBIENTE DE TREINAMENTO ************************************            |  |
| POSICIONE O CURSOR NA OPCAO DESEJADA E PRESSIONE <enter></enter>                             |  |
| _ CAENCROSCT -> CANCELA ENC. CRONOG. SEM CONT.                                               |  |
| CANCONCRON -> CANCELA CONCLUSAO CRONOGRAMA                                                   |  |
| CONCLUICRO -> CONCLUI CRONOGRAMA                                                             |  |
| ENCROSCONT -> ENCERRA CRONOG. SEM CONTRATO                                                   |  |
| ESTREGCONT -> ESTORNA REG. VALOR CONTRATO                                                    |  |
| REENVCONCR -> REENVIA CANC/CONCLUSAO CRONO                                                   |  |
| REGIVACONT -> REGISTRA VALOR DO CONTRATO                                                     |  |
|                                                                                              |  |
|                                                                                              |  |
|                                                                                              |  |
|                                                                                              |  |
|                                                                                              |  |
|                                                                                              |  |
|                                                                                              |  |
| COMANDO                                                                                      |  |
|                                                                                              |  |
| PF1=DUVIDAS PF3=SAIDA PF7=VOLTA MENU PF8=AVANCA MENU NT01                                    |  |

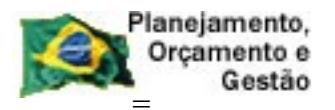

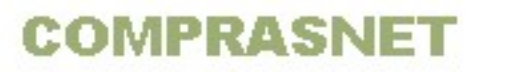

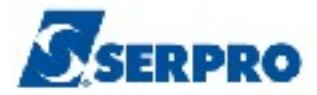

O sistema exibirá a tela de consulta e a solicitação de confirmação. O usuário deverá informar o **campo desejado**, informar o **C** de confirma e teclar o **ENTER**, conforme Figura 34.

| TREINO-SIAS                 | G, SICON, CR | ONOGRAMA, APROP      | RIACT, CAENCR | OSCT ( CANCELA | ENC. CRONOG. |
|-----------------------------|--------------|----------------------|---------------|----------------|--------------|
| DATA: 21/10/20              | 13           | HORA: 14:35          | :52           | USUARIO: FE    | RNANDA       |
| UASG : 806030               | – SERPRO –   | SEDE BRASILIA        |               |                |              |
| UASG DESEJADA               | : 806030     |                      |               |                |              |
| COMPRA                      |              |                      |               |                |              |
| MODALIDA                    | DE:          |                      |               |                |              |
| NUMERO                      | :            |                      |               |                |              |
| ou                          |              |                      |               |                |              |
| CRONOGRAMA<br>NUMERO<br>OL  | : 00026      | 2013                 |               |                |              |
| CONTRATO                    |              |                      |               |                |              |
| MODALIDA                    | DE:          |                      |               |                | R.           |
| NUMERO                      | :            |                      |               |                |              |
| CONFIRMA EXCLU<br>PF1=AJUDA | ISAO :       | <u>c</u> (C-CONFIRMA | , n-nao conf  | IRMA)          |              |

Figura 34

Será exibida a mensagem: **TRANSAÇÃO ANTERIOR EFETIVADA COM SUCESSO**, conforme Figura 35.

| Orçamento e<br>Gestão                   | COMPRASNE                                            | SERPI                                            |
|-----------------------------------------|------------------------------------------------------|--------------------------------------------------|
| TREINO-SIASG,SICO<br>DATA: 21/10/2013   | N, CRONOGRAMA, APROPRIACT, CAENCRO<br>HORA: 14:36:07 | DSCT ( CANCELA ENC. CRONOG.<br>USUARIO: FERNANDA |
| UASG : 806030 - SERE                    | RO – SEDE BRASILIA                                   |                                                  |
| UASG DESEJADA : 80                      | 6030                                                 |                                                  |
| COMPRA<br>MODALIDADE:<br>NUMERO :<br>OU | : : : : : : : : : : : : : : : : : : :                |                                                  |
| CRONOGRAMA<br>NUMERO :                  |                                                      |                                                  |
| CONTRATO<br>MODALIDADE:<br>NUMERO :     | •<br>•<br>•                                          | *                                                |
| PF1=AJUDA PF3=SAI                       | PF12=RETORNA                                         | NTERIOR EFETUADA COM SUCESS                      |

Neste momento, o cronograma retorna para situação de **PENDENTE**. Para retornar o cronograma para situação de **ATIVO**, o usuário deverá seguir os procedimentos descritos neste manual no tópico **4.4** - **Encerra Cronograma Sem Contrato**.

## 4.6 - Conclui Cronograma.

Esta opção permite ao Órgão/Unidade concluir o cronograma após o término do contrato, realizando um lançamento contábil no **SIAFI (NP)**, se houver saldo a ser devolvido.

A conclusão do cronograma, uma vez executada pelo usuário, impede a utilização/continuidade do cronograma, não permitindo o registro de novas medições e o lançamento do pagamento correspondente ao fornecedor. Dessa forma, a conclusão de um determinado cronograma deve ser executada apenas quando o(s) contrato(s) deste cronograma tiverem a sua execução encerrada, não existindo quaisquer pendências junto aos fornecedores.

Para concluir o cronograma, após acessar o SIASG, SICON, CRONOGRAMA, APROPRIACT, o usuário deverá posicionar o cursor na opção: "CONCLUICRO -> CONCLUI CRONOGRAMA" e teclar o ENTER, conforme Figura 36.

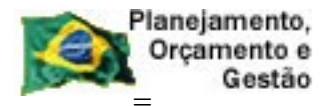

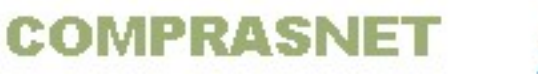

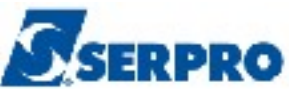

| NI01 USUARIO : FERI                                                               | NANDA |
|-----------------------------------------------------------------------------------|-------|
| ************************* AMBIENTE DE TREINAMENTO ******************************* | ***** |
| POSICIONE O CURSOR NA OPCAO DESEJADA E PRESSIONE <enter></enter>                  |       |
| CAENCROSCT -> CANCELA ENC. CRONOG. SEM CONT.                                      |       |
| CANCONCRON -> CANCELA CONCLUSAO CRONOGRAMA                                        |       |
| CONCLUICRO -> CONCLUI CRONOGRAMA                                                  |       |
| ENCROSCONT -> ENCERRA CRONOG. SEM CONTRATO                                        |       |
| ESTREGCONT -> ESTORNA REG. VALOR CONTRATO                                         |       |
| REENVCONCR -> REENVIA CANC/CONCLUSAO CRONO                                        |       |
| REGIVACONT -> REGISTRA VALOR DO CONTRATO                                          |       |
|                                                                                   |       |
|                                                                                   |       |
|                                                                                   |       |
|                                                                                   |       |
|                                                                                   |       |
| •                                                                                 |       |
| COMANDO                                                                           |       |
|                                                                                   |       |
| PF1=DUVIDAS PF3=SAIDA PF7=VOLTA MENU PF8=AVANCA MENU                              | NTO   |

O sistema exibirá tela com orientações sobre está funcionalidade. O usuário deverá ler com atenção e em seguida teclar o **ENTER** para continuar, conforme Figura 37.

| Com relação a                                | utilização desta transação, esclarecemos que:                                                                                                  |                                                         |
|----------------------------------------------|----------------------------------------------------------------------------------------------------|---------------------------------------------------------|
| 1. Esta transa<br>SICON, impl<br>encerrament | nção destina-se ao encerramento definitivo<br>licando na conclusão do cronograma associa<br>lo.                                                | de contratos do<br>Ido ao contrato em                   |
| 2. A conclusā<br>utilização/<br>medições e   | io do cronograma, uma vez executada pelo<br>continuidade do cronograma, não permitindo o<br>o lançamento do correspondente pagamento ao f      | usuário, impede a<br>registro de novas<br>Tornecedor.   |
| 3. Dessa forma<br>apenas qua<br>encerrada,   | a, a conclusão de um determinado cronograma d<br>ando o(s) contrato(s) deste cronograma tiver<br>não existindo quaisquer pendências junto a fo | leve ser executada<br>em a sua execução<br>ornecedores. |
|                                              |                                                                                                    |                                                         |

Figura 37

Será exibida tela de consulta. O usuário deverá informar os dados da Compra ou o número do cronograma e teclar o **ENTER**, conforme Figura 38.

| Planejamento,<br>Orçamento e<br>Gestão COMPRASNET                                                                            | PRO  |
|----------------------------------------------------------------------------------------------------|------|
| TREINO-SIASG, SICON, CRONOGRAMA, APROPRIACT, CONCLUICRO (CONCLUI CRONOG<br>DATA: 21/10/2013 HORA: 16:43:16 USUÁRIO: FERNANDA | RAMA |
| UASG : 806030 - SERPRO - SEDE BRASILIA                                                                                       |      |
| UASG DESEJADA : 806030                                                                                                    |      |
| COMPRA<br>MODALIDADE:<br>NÚMERO :<br>OU                                                                                      |      |
| CRONOGRAMA<br>NÚMERO :                                                                                                    |      |
|                                                                                                    | k    |
|                                                                                                    |      |
| PF1=AJUDA PF3=SAI PF12=RETORNA                                                                                               | МҮО  |

Figura 38

O sistema exibirá tela com os dados do cronograma, o **Valor Total Apropriado**, o **Valor Total Pago**, o **Valor Total a Estornar** e a solicitação de confirmação da conclusão. O usuário deverá informar **C** de confirma e teclar o **ENTER**, conforme Figura 39.

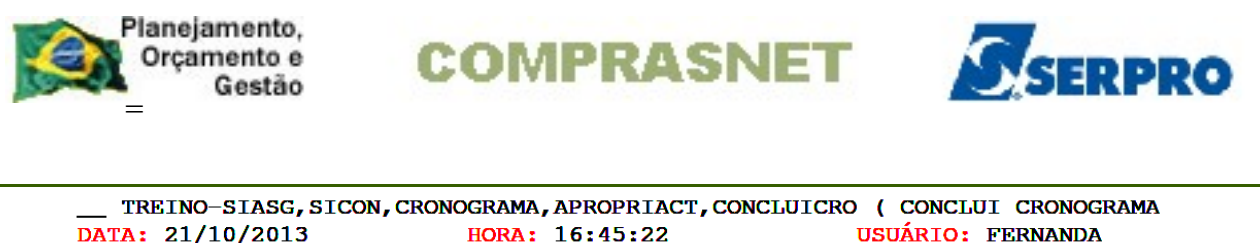

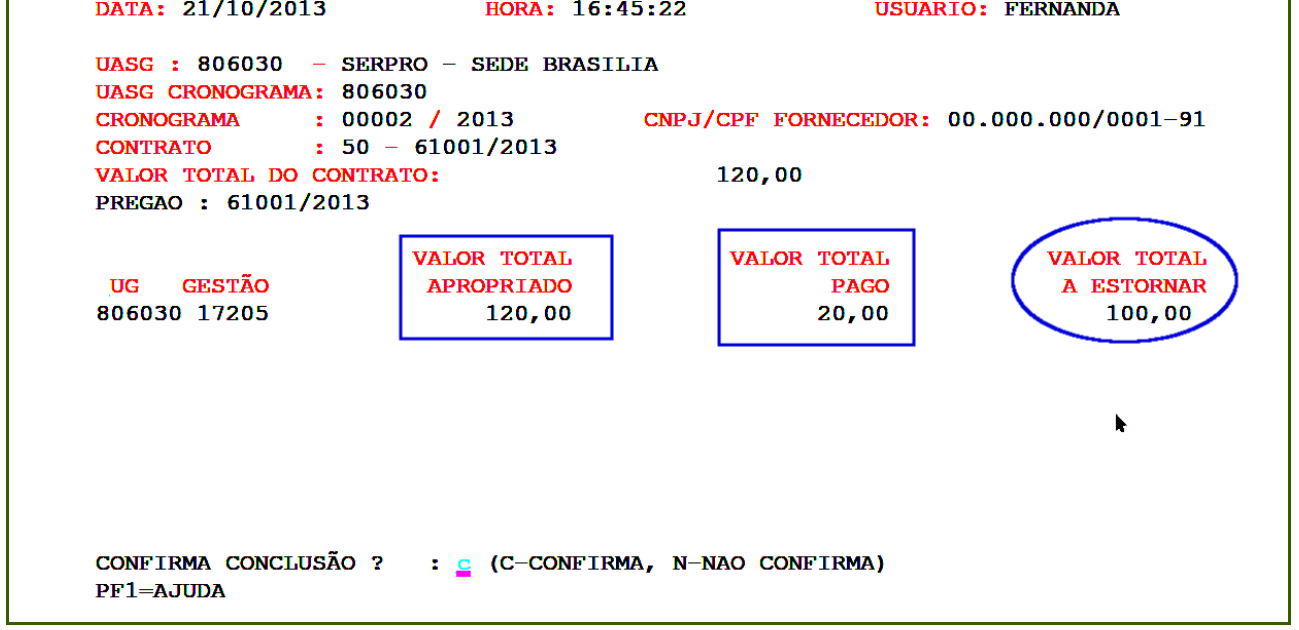

Observe que no exemplo foi **Apropriado R\$ 120,00 Pago R\$ 20,00** e será **Estornado R\$ 100,00.** Portanto, será gerado uma nota de lançamento no SIAFI no valor de R\$ 100,00.

O sistema exibirá a mensagem "CONTRATO ANTERIOR CONCLUIDO COM SUCESSO" e o número da NL gerada pelo SIAFI, conforme Figura 40.

```
____TREINO-SIASG, SICON, CRONOGRAMA, APROPRIACT, CONCLUICRO ( CONCLUI CRONOGRAMA
DATA: 21/10/2013 HORA: 16:45:42 USUÁRIO: FERNANDA
UASG : 806030 - SERPRO - SEDE BRASILIA
CRONOGRAMA : 00002 / 2013 CNPJ/CPF FORNECEDOR...: 00.000.000/0001-91
CONTRATO : 50 610012013 VALOR TOTAL DO CONTRATO: 120,00
NOTAS DE LANCAMENTOS GERADAS PELO SIAFI:
2013NL800069
```

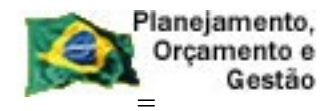

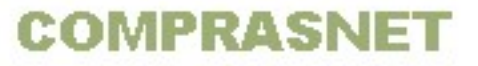

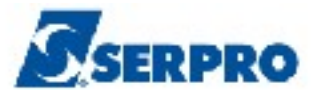

Nesse momento a situação do cronograma passa para **Concluído**, conforme Figura 41.

| TREINO-SIASG, SICON, CRONOGRAMA, CONSULTA, CONCRONO (CONSULTA CRONOGRAMA<br>DATA: 22/10/2013 HORA: 13:52:34 USUÁRIO: FERNANDA<br>UASG: 806030 - SERPRO - SEDE BRASILIA<br>CRONOGRAMA: 806030 - 00002 / 2013<br>TIPO: SERVICOS SITUACAO: CONCLUIDO |           |  |  |  |
|----------------------------------------------------------------------------------------------------|-----------|--|--|--|
| VIGENCIA : 01/05/2013 A 31/12/2013 VALOR TOTAL :<br>PREGAO : 61001/2013                                                                                                    | 120,00    |  |  |  |
| ITEM DESCRIÇÃO<br>_ 00001 PRESTACAO DE SERVICO DE VIGILANCIA E SEGURANCA - ORGANICA                                                                                                    | А — 12 НО |  |  |  |
|                                                                                                    | k         |  |  |  |
|                                                                                                    |           |  |  |  |
| PF2=NL PF3=SAI PF4=HISTÓRICO PF5=GARANTIA PF7=RECUA PF8=AVANÇA PF12=RETORNA XI                                                                                                    |           |  |  |  |

Figura 41

**Importante:** Se no cronograma houver parcelas sem medição, o sistema exibirá mensagem se deseja continuar. O usuário respondendo que **Sim**, o sistema exibirá campo para informar a justificativa.

## 4.7 - Cancela Conclusão Cronograma

Esta opção permite ao Órgão/Unidade cancelar a conclusão do cronograma, retornando o cronograma para a situação de **ATIVO**.

Para cancelar a conclusão do cronograma, após acessar o SIASG, SICON, CRONOGRAMA, APROPRIACT, o usuário deverá posicionar o cursor na opção:

"CANCONCRON -> CANCELA CONCLUSAO CRONOGRAMA" e teclar o ENTER, conforme Figura 42.
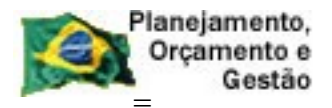

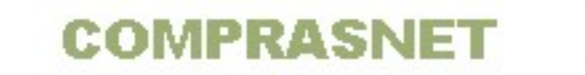

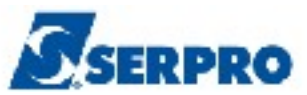

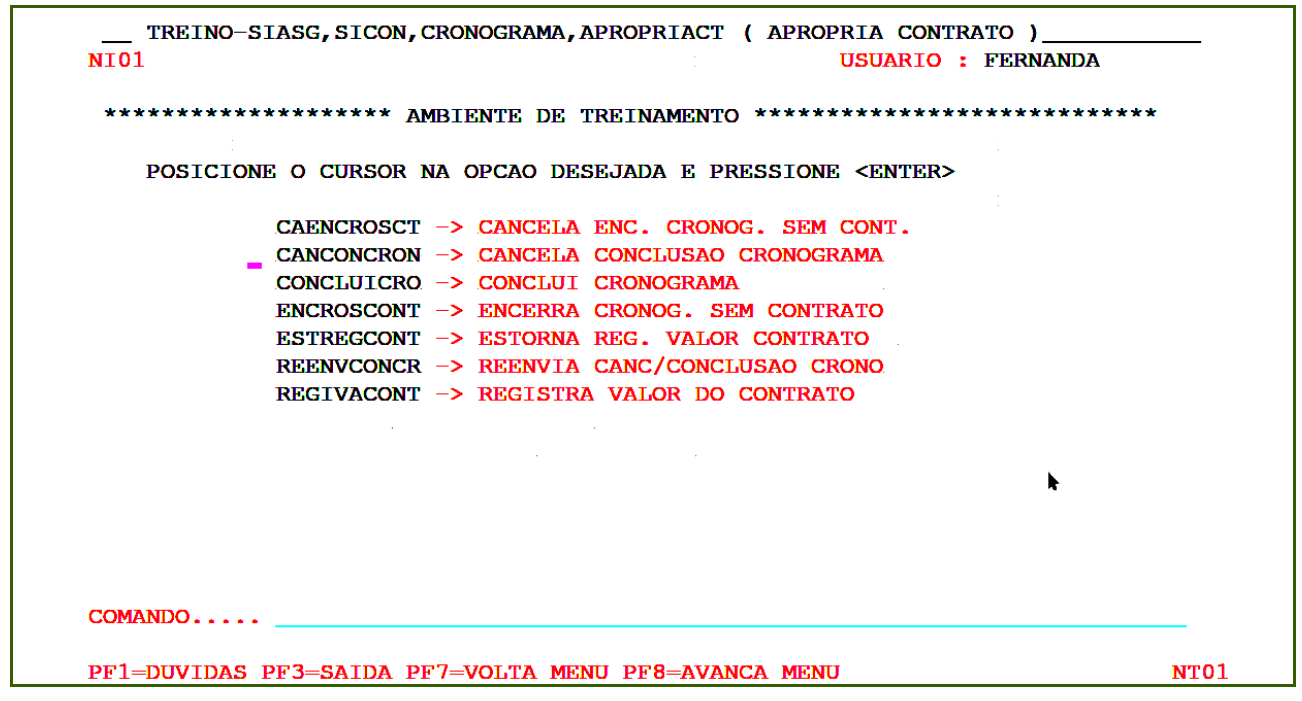

O sistema exibirá tela de consulta. O usuário deverá informar o **número do cronograma** e teclar o **ENTER**, conforme Figura 43.

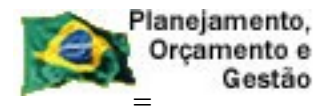

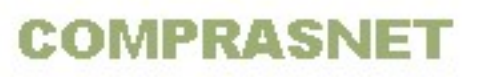

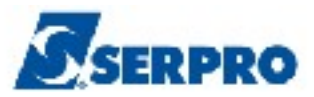

| TREINO-SIAS   | G,SICON,CRONOGRAMA,<br>13 HORA: | APROPRIACT, CA | NCONCRON ( CANCI<br>USUARIO | ELA CONCLUSAO CR<br>: FERNANDA |
|---------------|---------------------------------|----------------|-----------------------------|--------------------------------|
| UASG : 806030 | – SERPRO – SEDE BRA             | SILIA          |                             |                                |
| UASG DESEJADA | : 806030                        |                |                             |                                |
| CRONOGRAMA    |                                 |                |                             |                                |
| NOPERO        | ·                               |                |                             |                                |
|               |                                 |                |                             |                                |
|               |                                 |                |                             |                                |
|               |                                 |                |                             | h.                             |
|               |                                 |                |                             |                                |
|               |                                 |                |                             |                                |
| PF1=AJUDA PF3 | S=SAI PF12=RETORNA              |                |                             |                                |

O sistema exibirá tela de confirmação. O usuário deverá informar **C** de confirma e teclar o **ENTER**, conforme Figura 44.

| TREINO-SIASG, SICON, CRONOGRAMA, APROPRIACT, CANCONCRON ( CANCELA CONCLUSAO CR<br>DATA: 22/10/2013 HORA: 13:51:03 USUÁRIO: FERNANDA |
|----------------------------------------------------------------------------------------------------|
| UASG : 806030 - SERPRO - SEDE BRASILIA                                                                                              |
| UASG DESEJADA : 806030                                                                                                    |
| COMPRA<br>MODALIDADE:                                                                                                    |
|                                                                                                    |
| CONFIRMA CONCLUSÃO ? : $\subseteq$ (C-CONFIRMA, N-NAO CONFIRMA)<br>PF1=AJUDA                                                        |

Figura 44

O sistema exibirá a mensagem: **"TRANSAÇÃO ANTERIOR EFETIVADA COM SUCESSO**", conforme Figura 45.

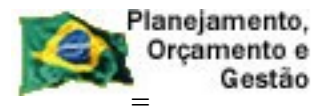

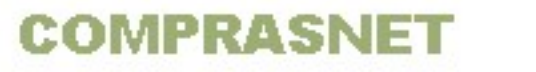

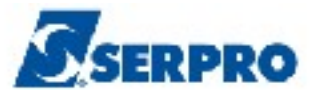

| TREINO-SIASG, SICON, CRONOGRAMA, APRO<br>DATA: 22/10/2013 HORA: 13: | DPRIACT, CANCONCRON ( CANCELA CONCLUSAO CR<br>51:18 USUARIO: FERNANDA |
|---------------------------------------------------------------------|-----------------------------------------------------------------------|
| UASG : 806030 - SERPRO - SEDE BRASIL                                | ΙΑ                                                                    |
| UASG DESEJADA : 806030                                              |                                                                       |
| CRONOGRAMA NUMERO :                                                 |                                                                       |
|                                                                     |                                                                       |
|                                                                     |                                                                       |
|                                                                     |                                                                       |
|                                                                     | · · · · · · · · · · · · · · · · · · ·                                 |
| PF1=AJUDA PF3=SAI PF12=RETORNA                                      | TRANSACAO ANTERIOR EFETIVADA COM SUCESSO                              |

Nesse momento, o cronograma retorna para situação de ATIVO, conforme Figura

46.

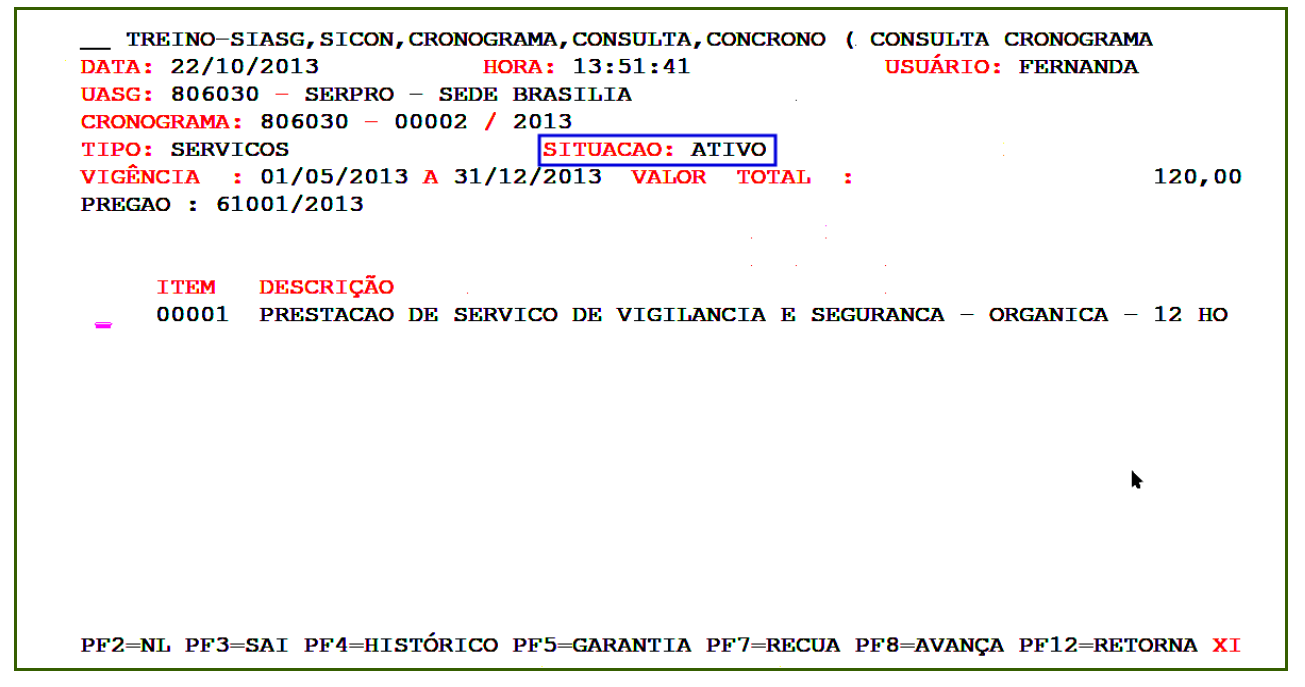

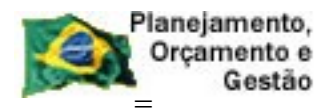

COMPRASNET

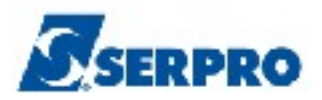

## 4.8 - Reenvia Cancelamento e Conclusão do Cronograma

Esta opção permite ao Órgão/Unidade reenviar o cancelamento ou a conclusão do cronograma. Ela será utilizada pelo usuário quando ao realizar a conclusão ou o cancelamento da conclusão e no momento for informado algum dado errado. O documento ficará preso no sistema e só será liberado se for excluído ou alterado.

Para reenviar o cancelamento ou a conclusão do cronograma, após acessar o SIASG, SICON, CRONOGRAMA, APROPRIACT, o usuário deverá posicionar o cursor na opção: "**REENVCONCR -> REENVIA CANC/CONCLUSAO CRONO**" e teclar o **ENTER**, conforme Figura 47.

| TREINO-SIASG, SICON, CRONOGRAMA, APROPRIACT ( APROPRIA CONTRATO )<br>NI01 USUARIO : FERNANDA |
|----------------------------------------------------------------------------------------------|
| ******************** AMBIENTE DE TREINAMENTO ************************************            |
| POSICIONE O CURSOR NA OPCAO DESEJADA E PRESSIONE <enter></enter>                             |
| CAENCROSCT -> CANCELA ENC. CRONOG. SEM CONT.                                                 |
| CANCONCRON -> CANCELA CONCLUSAO CRONOGRAMA                                                   |
| CONCLUICRO -> CONCLUI CRONOGRAMA                                                             |
| ENCROSCONT -> ENCERRA CRONOG. SEM CONTRATO                                                   |
| ESTREGCONT -> ESTORNA REG. VALOR CONTRATO                                                    |
| REENVCONCR -> REENVIA CANC/CONCLUSAO CRONO                                                   |
| REGIVACONT -> REGISTRA VALOR DO CONTRATO                                                     |
|                                                                                              |
| · · ·                                                                                        |
|                                                                                              |
|                                                                                              |
|                                                                                              |
|                                                                                              |
| COMANDO                                                                                      |
| PF1=DUVIDAS PF3=SAIDA PF7=VOLTA MENU PF8=AVANCA MENU NT01                                    |

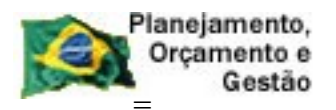

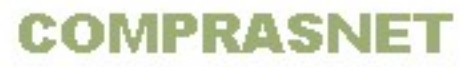

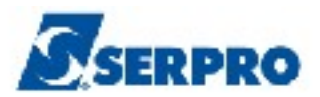

O sistema exibirá a relação das notas fiscais, o usuário deverá assinalar com **X** a nota fiscal desejada e teclar o **ENTER**. Em seguida, será exibida tela para que o usuário possa informar se deseja Excluir ou Alterar o documento.

- Para EXCLUIR O usuário deverá informar a letra E em maiúsculo e teclar o ENTER. A nota será excluída e o usuário poderá incluí-la corretamente novamente.
- Para ALTERAR O usuário deverá informar a letra A em maiúsculo e teclar o ENTER. O sistema exibirá o documento, o usuário deverá acertar o que está errado e teclar a PF4- REENVIA para reenviá-la ao SIAFI.

# **5 - Apropria Nota Fiscal**

Esta opção permite ao Órgão/Unidade registrar, estornar e reenviar as Notas Fiscais relativo as compras/serviços realizados. Será gerado minuta de NP através do SIASG.

Estes procedimentos deverão ser executados pelo servidor que possui habilitação no SIAFI.

Para incluir/registrar a nota fiscal, após acessar o SIASG, SICON, CRONOGRAMA, o usuário deverá posicionar o cursor na opção: "**APROPRIANF - APROPRIA NOTA FISCAL**" e teclar o **ENTER**, conforme Figura 48.

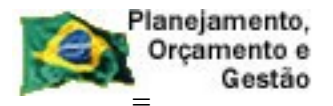

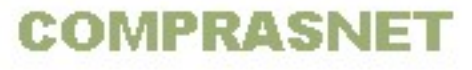

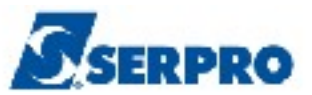

| TREINO-SIASC                                         | G, SICON, CRONOGRAMA ( ACOMPANHAMENTO DE CRONOGRAMA )<br>USUARIO : FERNANDA                                                                                                    |      |
|------------------------------------------------------|----------------------------------------------------------------------------------------------------|------|
| *****                                                | ***** AMBIENTE DE TREINAMENTO ************************************                                                                                                    | ***  |
| POSICIONE O                                          | CURSOR NA OPCAO DESEJADA E PRESSIONE <enter></enter>                                                                                                    |      |
| ADI<br>APO<br>API<br>CON<br>CON<br>FIS<br>GAN<br>GEN | ITIVO – ADITIVO<br>OSTILA – APOSTILAMENTO<br>ROPRIACT – APROPRIA CONTRATO<br>ROPRIANF – APROPRIA NOTA FISCAL<br>NFIRMA – CONFIRMA MEDICAO/CONFERENCIA<br>NSULTA – CONSULTA CRONOGRAMA<br>SCAL – FISCAL DO CRONOGRAMA<br>RANTIA – GARANTIA DE CONTRATO<br>RACRONO – GERA CRONOGRAMA |      |
| COMANDO                                              |                                                                                                    |      |
| PF1=DUVIDAS PF3=                                     | -<br>=SAIDA PF7=VOLTA MENU PF8=AVANCA MENU                                                                                                    | NT01 |

O sistema exibirá tela com as funcionalidades da opção **Apropria Nota Fiscal**, conforme Figura 49.

| TREINO-SIASG, SICON, CRONOGRAMA, APROPRIANF ( APROPRIA NOTA FISCAL )<br>NIO1 USUARIO : FERNANDA | -           |
|-------------------------------------------------------------------------------------------------|-------------|
| ********************* AMBIENTE DE TREINAMENTO ************************************              |             |
| POSICIONE O CURSOR NA OPCAO DESEJADA E PRESSIONE <enter></enter>                                |             |
| ESTORNANE -> ESTORNA LANCAMENTO NOTA FISCAL                                                     |             |
| INCNOTAFIS -> INCLUI NOTA FISCAL                                                                |             |
| REENVESTNF -> REENVIA ESTORNO DE NOTA FISCAL                                                    |             |
| REENVIANF -> REENVIA NOTA FISCAL                                                                |             |
|                                                                                                 |             |
|                                                                                                 |             |
|                                                                                                 |             |
|                                                                                                 |             |
|                                                                                                 |             |
| COMANDO                                                                                         |             |
| PF1=DUVIDAS PF3=SAIDA PF7=VOLTA MENU PF8=AVANCA MENU NT                                         | r <b>01</b> |

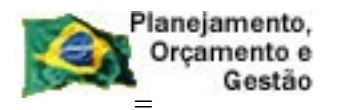

COMPRASNET

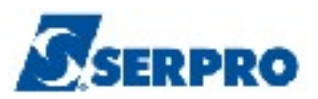

## 5.1 - Inclui Nota Fiscal

Esta opção permite ao Órgão/Unidade registrar Notas Fiscais relativas a compras/serviços realizados. Para realizar a apropriação de uma nota fiscal é necessário que tenha sido realizado a medição da parcela e o documento de medição esteja na situação de **CONCLUÍDO**. Será gerado minuta de NP através do SIASG.

Este procedimento deverá ser executado pelo servidor que possui habilitação no SIAFI.

Para incluir/registrar a nota fiscal, após acessar o SIASG, SICON, CRONOGRAMA, APROPRIANF, o usuário deverá posicionar o cursor na opção: "**INCNOTAFIS - INCLUI NOTA FISCAL**" e teclar o **ENTER**, conforme Figura 50.

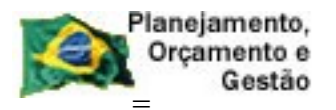

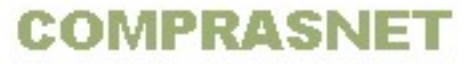

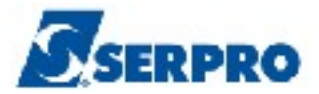

Será exibida tela de consulta. O usuário deverá consultar o cronograma informando os dados da **Compra** ou o número do **Cronograma** ou dados do **Contrato** e teclar o **ENTER**, conforme Figura 51.

| TREINO-SIASG, SICON, CRONOGRAMA, APROPRIANF, INCNOTAFIS (INCLUI NOTA FISCAL<br>DATA: 24/10/2013 HORA: 15:05:50 USUARIO: FERNANDA<br>UNIDADE CESTORA: 806030 - SERPRO - SEDE BRASILIA |  |
|----------------------------------------------------------------------------------------------------|--|
|                                                                                                    |  |
| UASG DESEJADA : 806030                                                                                                    |  |
| COMPRA                                                                                                    |  |
| MODALIDADE:         NUMERO                                                                                                    |  |
| ou<br>Nou                                                                                                    |  |
| CRONOGRAMA NUMERO :                                                                                                    |  |
| <b>ou</b>                                                                                                    |  |
| CONTRATO MODALIDADE: NUMERO :                                                                                                    |  |
| PF1=AJUDA PF3=SAI PF12=RETORNA                                                                                                    |  |

Figura 51

O sistema exibirá tela para o preenchimento dos campos, os quais são:

- **EMITENTE DOC. ORIGEM**: Informar o CNPJ do fornecedor
- GESTÃO: Informar a Gestão somente se o CNPJ do fornecedor estiver vinculado a uma UG/Gestão, conforme orientado na página 16 deste manual.
- **NOTA FISCAL**: Informar o número da nota fiscal
- SÉRIE: informar a série da nota fiscal, se houver. Não é campo obrigatório.

Após preencher os campos necessários, o usuário deverá teclar o **ENTER**, conforme Figura 52.

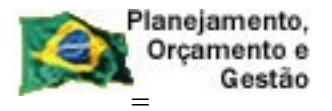

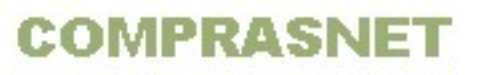

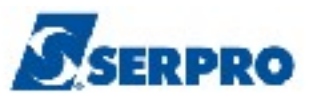

| _ TREINO-SIASG, SICON, CRONOGRAMA, APROPRIANF, INCNOTAFIS ( INCLUI NOTA FISCAL<br>ATA: 24/10/2013 HORA: 15:06:07 USUARIO: FERNANDA<br>ASG: 806030 - SERPRO - SEDE BRASILIA<br>MITENTE DOC. ORIGEM: GESTAO:<br>OTA FISCAL: SERIE: |
|----------------------------------------------------------------------------------------------------|
| UMERO DO CRONOGRAMA: 806030 - 00025 / 2013                                                                                                    |
|                                                                                                    |
|                                                                                                    |
|                                                                                                    |
|                                                                                                    |
|                                                                                                    |
|                                                                                                    |
|                                                                                                    |
| F1=AJUDA PF3=SAI PF12=RETORNA                                                                                                    |

O sistema exibirá os demais campos para preenchimento, os quais são:

- U VALOR NF: Informar o valor da nota fiscal;
- DT DOC HAB.: Preenchido automaticamente pelo sistema com a data atual, caso seja necessário, o usuário poderá informar uma outra data para o documento hábil;
- **EMISS:** informar a data de emissão da nota fiscal;
- **RECBTO:** informar a data de recebimento da nota fiscal;
- U VENCTO: informar a data de vencimento desta nota fiscal;
- **ATESTE:** informar a data de ateste da nota fiscal;
- UG PAGADORA: Preenchido automaticamente pelo sistema com a UG do usuário. Se o pagamento será pago por outra UG, o usuário deverá informar o código da UG pagadora;
- CREDOR: Preenchido automaticamente pelo sistema com o CNPJ do fornecedor;

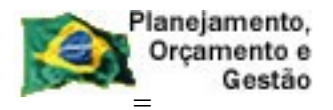

COMPRASNET

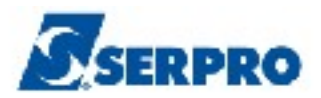

- GESTÃO: Informar a Gestão somente se o CNPJ do fornecedor estiver vinculado a uma UG/Gestão, conforme orientado na página x deste manual;
- ITEM DO CRONOGRAMA: Informar o item do cronograma ou teclar a PF1 e selecionar com X o item desejado;
- **CENTRO DE CUSTO:** Informar o centro de custo da UG, se houver.

Conforme Figura 53.

| TREINO-SIASG, SICON, CRONOGRAMA, APROPRIANF, I<br>DATA: 24/10/2013 HORA: 15:07:41<br>UASG: 806030 - SERPRO - SEDE BRASILIA<br>EMITENTE DOC. ORIGEM: 00.000.000/0001-91<br>NRO NOTA FISCAL: 0000003256 SERIE: V<br>DT DOC HAB: 24102013 EMISS: RECB<br>VENCTO: ATESTE | NCNOTAFIS ( INCLUI NOTA FISCAL<br>USUÁRIO: FERNANDA<br>ALOR NF:, |
|----------------------------------------------------------------------------------------------------|------------------------------------------------------------------|
| UC DACADORA, 206030 CREDOR, 000000000191                                                                                                    | CESTÃO.                                                          |
| $M_{\rm MEPO}$ DO CRONOCRAMA: 806030 - 00025 / 2013                                                                                                    | JTEM DO CRONOCRAMA                                               |
| CENTRO DE CUSTO:                                                                                                    |                                                                  |
|                                                                                                    |                                                                  |
|                                                                                                    | •                                                                |
|                                                                                                    |                                                                  |
|                                                                                                    |                                                                  |
|                                                                                                    |                                                                  |
|                                                                                                    |                                                                  |
|                                                                                                    | •                                                                |
|                                                                                                    |                                                                  |
|                                                                                                    |                                                                  |
|                                                                                                    |                                                                  |
| PF1=AJUDA PF3=SAI PF4=ENCERRA                                                                                                    | M4R                                                              |

Figura 53

Após preencher os campos necessários, o usuário deverá teclar o **ENTER**, conforme Figura 54.

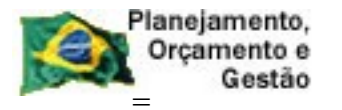

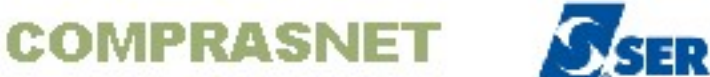

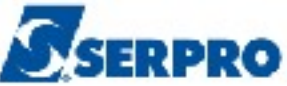

| TREINO-SIASG, SICON, CRONOGRAMA, APROPRIANF, INCNOTAFIS ( INCLUI NOTA F:<br>DATA: 24/10/2013 HORA: 15:09:02 USUÁRIO: FERNANDA<br>UASG: 806030 - SERPRO - SEDE BRASILIA<br>EMITENTE DOC. ORIGEM: 00.000.000/0001-91 | ISCAL<br>A    |
|----------------------------------------------------------------------------------------------------|---------------|
| NRO NOTA FISCAL: 0000003256 SERIE: VALOR NF: 10                                                                                                    | , 00          |
| DT DOC HAB: 24102013 EMISS: 31012013 RECBTO: 31022013<br>VENCTO: 01022013 ATESTE 31012013                                                                                                    |               |
| UG PAGADORA: 806030 CREDOR: 0000000000191 GESTÃO:                                                                                                    |               |
| NÚMERO DO CRONOGRAMA: 806030 - 00025 / 2013 ITEM DO CRONOGRAMA :                                                                                                    | <u>0</u> 0001 |
|                                                                                                    |               |
|                                                                                                    | •             |
| PF1=AJUDA PF3=SAI PF4=ENCERRA                                                                                                    | M4R           |

O sistema exibirá tela com os campos preenchidos anteriormente e mais alguns campos para preenchimento, os quais são:

- SITUAÇÃO: Informar a situação ou teclar a PF1 e selecionar com X a situação desejada;
- **CLAS. E:** Informar a conta de estoque, campo opcional.
- CLAS. D: Informar a conta de contrato
- INSCRIÇÃO D: Não preencher
- CLASIFICAÇÃO: Informar ao código da ND (Natureza de Despesa) mais o Subitem
- I NÚMERO DOC. REF. Informar o número do empenho no formato AAAANE8XXXXX.
- **VALOR POR CONTA CONTÁBIL:** informar o valor que será descontado em cada conta contábil.

Conforme Figura 55.

Importante: O usuário poderá utilizar até 10 empenhos para o pagamento de uma nota

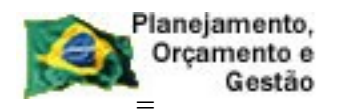

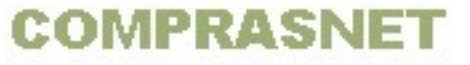

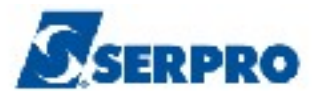

fiscal.

| TREINO-SIASG, SICON, CRONOGRAMA, APROPRIANF, INCNOTAFIS ( INCLUI NOTA FISCA | ь    |
|-----------------------------------------------------------------------------|------|
| DATA: 24/10/2013 HORA: 15:09:22 USUÁRIO: FERNANDA                           |      |
| UASG: 806030 - SERPRO - SEDE BRASILIA                                       |      |
| EMITENTE DOC. ORIGEM: 00.000.000/0001-91 RAZAO SOCIAL DO MOCK DE PESSOA     | -JUR |
| NRO NOTA FISCAL: 0000003256 SÉRIE: VALOR NF: 10,                            | 00   |
| DT DOC HAB: 24/10/2013 EMISS: 31/01/2013 RECBTO: 31/01/2013                 |      |
| VENCTO: 01/02/2013 ATESTE: 31/01/2013 UG PAGADORA: 806030 ITEM: 00001       |      |
| CREDOR: 000000000191 GESTÃO: 00000 SITUAÇÃO:CLAS.E:                         |      |
| NÚMERO DO CRONOGRAMA: 806030 - 00025 / 2013 CLAS.D:                         |      |
| DADOS DO ITEM 0001 DA NOTA FISCAL INSCRIÇÃO D: QTD: 1                       |      |
| CLASSIFICAÇÃO NÚMERO DOC. REF. VALOR POR CONTA CONTABIL                     |      |
|                                                                             |      |
|                                                                             |      |
|                                                                             |      |
|                                                                             |      |
|                                                                             |      |
|                                                                             |      |
|                                                                             |      |
|                                                                             |      |
|                                                                             |      |
|                                                                             |      |
|                                                                             |      |
| PF1=AJUDA PF3=SAI PF12=RETORNA                                              | M4@  |
|                                                                             |      |

Figura 55

Após preencher todos os campos necessários, o usuário deverá teclar o **ENTER**, conforme Figura 56.

| Planejamento,<br>Orçamento e<br>Gestão                                                                                                    | OMPRASNET                                                                                                    | SERPRO                                                                                                    |
|----------------------------------------------------------------------------------------------------|----------------------------------------------------------------------------------------------------|----------------------------------------------------------------------------------------------------|
| TREINO-SIASG, SICON, CRONOGR<br>DATA: 30/10/2013 HC<br>UASG: 806030 - SERPRO - SEDE<br>EMITENTE DOC. ORIGEM: 00.000.<br>NRO NOTA FISCAL: 0000003256<br>DT DOC HAB: 30/10/2013 EMISS:<br>VENCTO: 01/02/2013 ATESTE: 3<br>CREDOR: 0000000000191 GESTÃO<br>NÚMERO DO CRONOGRAMA: 806030<br>DADOS DO ITEM 0001 DA NOTA FI<br>CLASSIFICAÇÃO NÚMERO DOC. REF<br>333903977 2013NE800223 | AMA, APROPRIANF, INCNOTAFIS         RA: 13:23:26         BRASILIA         000/0001-91         RAZAO SOCIAL I         SÉRIE:         VALOR NF:         31/01/2013         RECBTO: 31/01/2013         UC PAGADORA: 80         00000         SITUAÇÃO: DSP00         - 00025 / 2013         CLAS.D: 1         SCAL INSCRIÇÃO D:         . VALOR POR CONTA CONTABIN         10         , 00         ,,,,,,,, . | ( INCLUI NOTA FISCAL<br>JSUÁRIO: FERNANDA<br>00 MOCK DE PESSOA -JUR<br>10,00<br>2013<br>06030 ITEM: 00001<br>01 CLAS.E: 113120100<br>199720200<br>QTD: 1 |
| PF1=AJUDA PF3=SAI PF12=RETC                                                                                                    | PRNA                                                                                                    | M4@                                                                                                    |

Figura 56

O sistema exibirá a relação dos documentos de medição que ficaram na situação de concluído. O usuário deverá assinalar com **X** o documento de medição referente à nota fiscal incluída e teclar o **ENTER**, conforme Figura 57.

|                                                                                                    | -JUR<br>),00                |
|----------------------------------------------------------------------------------------------------|-----------------------------|
| DATA:       30/10/2013       HORA:       13:26:11       USUÁRIO:       FERNANDA         UASG:       806030 - SERPRO - SEDE BRASILIA       EMITENTE DOC.       ORIGEM:       00.000.000/0001-91       RAZAO SOCIAL DO MOCK DE PESSOA         NRO NOTA FISCAL:       0000003256       SÉRIE:       VALOR NF:       1         DT DOC HAB:       30/10/2013       EMISS:       31/01/2013       RECBTO:       31/01/2013         VENCTO:       01/02/2013       ATESTE:       31/01/2013       UG PAGADORA:       806030         CREDOR:       0000000000191       GESTÃO:       00000       SITUAÇÃO:       DSP001       ITEM:       00001         NÚMERO       DO       CRONOGRAMA:       806030 - 00025 / 2013 | –JUR<br>) <mark>, 00</mark> |
| UASG: 806030 - SERPRO - SEDE BRASILIA         EMITENTE DOC. ORIGEM: 00.000.000/0001-91 RAZAO SOCIAL DO MOCK DE PESSOA         NRO NOTA FISCAL: 000003256 SÉRIE: VALOR NF: 1         DT DOC HAB: 30/10/2013 EMISS: 31/01/2013 RECBTO: 31/01/2013         VENCTO: 01/02/2013 ATESTE: 31/01/2013 UG PAGADORA: 806030         CREDOR: 000000000191 GESTÃO: 00000 SITUAÇÃO: DSP001 ITEM: 00001         NÚMERO DO CRONOGRAMA: 806030 - 00025 / 2013                                                                                                    | -JUR),00                    |
| EMITENTE DOC. ORIGEM: 00.000/0001-91 RAZAO SOCIAL DO MOCK DE PESSOA         NRO NOTA FISCAL: 000003256       SÉRIE:       VALOR NF:       1         DT DOC HAB: 30/10/2013       EMISS: 31/01/2013 RECBTO: 31/01/2013       VENCTO: 01/02/2013 ATESTE: 31/01/2013 UG PAGADORA: 806030         CREDOR: 000000000191       GESTÃO: 00000       SITUAÇÃO: DSP001       ITEM: 00001         NÚMERO DO CRONOGRAMA: 806030 - 00025 / 2013                                                                                                    | -JUR<br>) <b>,</b> 00       |
| NRO NOTA FISCAL: 0000003256       SÉRIE:       VALOR NF:       1         DT DOC HAB: 30/10/2013 EMISS: 31/01/2013 RECBTO: 31/01/2013       VENCTO: 31/01/2013       VENCTO: 31/01/2013         VENCTO: 01/02/2013 ATESTE: 31/01/2013 UG PAGADORA: 806030       CREDOR: 000000000191 GESTÃO: 00000       SITUAÇÃO: DSP001 ITEM: 00001         NÚMERO DO CRONOGRAMA: 806030 - 00025 / 2013       DADOS DO ITEM DA NOTA FISCAL                                                                                                    | ),00                        |
| DT DOC HAB: 30/10/2013 EMISS: 31/01/2013 RECBTO: 31/01/2013         VENCTO: 01/02/2013 ATESTE: 31/01/2013 UG PAGADORA: 806030         CREDOR: 0000000000191 GESTÃO: 00000 SITUAÇÃO: DSP001 ITEM: 00001         NÚMERO DO CRONOGRAMA: 806030 - 00025 / 2013                                                                                                    |                             |
| VENCTO: 01/02/2013 ATESTE: 31/01/2013 UG PAGADORA: 806030         CREDOR: 000000000191 GESTÃO: 00000 SITUAÇÃO: DSP001 ITEM: 00001         NÚMERO DO CRONOGRAMA: 806030 - 00025 / 2013                                                                                                    |                             |
| CREDOR: 000000000191 GESTÃO: 00000       SITUAÇÃO: DSP001       ITEM: 00001         NÚMERO DO CRONOGRAMA: 806030 - 00025 / 2013                                                                                                    |                             |
| NÚMERO DO CRONOGRAMA: 806030 - 00025 / 2013                                                                                                    |                             |
|                                                                                                    |                             |
| NUMERO:         0001         QUANTIDADE:         000000001         VALOR:            MEDIÇÃO:                                                                                                    |                             |
| ETAPA SUBETAPA PARCELA DOCUMENTO/SÉRIE QUANTIDADE         VALOR DO J           x         000         001         0000003256         1           _         000         002         0000009856         1                                                                                                    | 10,00                       |
| x 000 000 001 000003256 1<br>_ 000 000 002 000009856 1                                                                                                    | TROTE                       |
| _ 000 000 002 000003238 1<br>_ 000 000 002 000009856 1                                                                                                    |                             |
|                                                                                                    | 8 00                        |
| 000 000 003 000008661 1                                                                                                    | 12 00                       |
|                                                                                                    | 6.00                        |
|                                                                                                    | 4,00                        |
|                                                                                                    | 1,00                        |
|                                                                                                    |                             |
|                                                                                                    |                             |
|                                                                                                    |                             |
| PF1=AJUDA PF3=SAI PF7=RECUA PF8=AVANÇA PF12=RETORNA                                                                                                    |                             |
|                                                                                                    | м4#                         |

O sistema exibirá tela com os dados do documento fiscal, dados do empenho incluindo o **Saldo** e o campo **VALOR** para ser preenchido. O usuário deverá **informar o valor** da nota fiscal e teclar o **ENTER**, conforme Figura 58.

**Importante:** No campo **VALOR**, o usuário deverá informar o mesmo valor informado no campo **VALOR NF**.

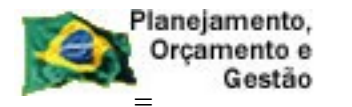

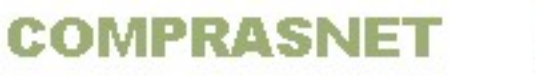

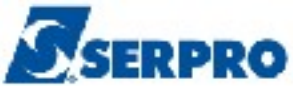

| TREINO-SIASG, SICON, CRONOGRAMA, APROPRIANF, INCNOTAFIS ( INCLUI NOTA FISCAL |
|------------------------------------------------------------------------------|
| DATA: 30/10/2013 HORA: 13:26:21 USUÁRIO: FERNANDA                            |
| UASG: 806030 - SERPRO - SEDE BRASILIA                                        |
| EMITENTE DOC. ORIGEM: 00.000/0001-91 RAZAO SOCIAL DO MOCK DE PESSOA -JUR     |
| NRO NOTA FISCAL: 0000003256 SÉRIE: VALOR NF: 10,00                           |
| DT DOC HAB: 30/10/2013 EMISS: 31/01/2013 RECBTO: 31/01/2013                  |
| VENCTO: 01/02/2013 ATESTE: 31/01/2013 UG PAGADORA: 806030                    |
| CREDOR: 0000000000191 GESTÃO: 00000 SITUAÇÃO: DSP001 ITEM: 00001             |
| NÚMERO DO CRONOGRAMA: 806030 - 00025 / 2013                                  |
| DADOS DO ITEM DA NOTA FISCAL                                                 |
| NÚMERO: 0001 QUANTIDADE : 0000000001 VALOR : 10,00                           |
| E M P E N H O S                                                              |
| UG GESTÃO NÚMERO ITEM SALDO VALOR                                            |
| 806030 17205 2013800223 001 120,00 10, 00                                    |
|                                                                              |
|                                                                              |
|                                                                              |
|                                                                              |
|                                                                              |
|                                                                              |
|                                                                              |
|                                                                              |
| rti=AJUDA rtj=dat pr4=Encerka pr7=kecua pr0=avança pr12=ke10kna MJŞ          |
|                                                                              |

O sistema exibirá mensagem de confirmação. O usuário deverá informar **C** de confirma e teclar o **ENTER**, conforme Figura 59.

| TREINO-SIASG, SICON, CRONOGRAMA, APROPRIANF, INCNOTAFIS ( INCLUI NOTA FISCAL<br>DATA: 30/10/2013 HORA: 13:26:21 USUÁRIO: FERNANDA<br>UASG: 806030 - SERPRO - SEDE BRASILIA<br>EMITENTE DOS ODICEM: 00 000 0001 81 DAMAG SOCIAL DO MOCK DE DESSOA |
|----------------------------------------------------------------------------------------------------|
| EMITENTE DOC. ORIGEN: 00.000/0001-91 RAZAO SOCIAL DO MOCK DE PESSOA -JOR                                                                                                    |
| NRO NOTA FISCAL: 0000003256 SERIE: VALOR NF: 10,00                                                                                                    |
| DT DOC HAB: 30/10/2013 EMISS: 31/01/2013 RECBTO: 31/01/2013                                                                                                    |
| VENCTO: 01/02/2013 ATESTE: 31/01/2013 UG PAGADORA: 806030                                                                                                    |
| CREDOR: 0000000000191 GESTAO: 00000 SITUAÇÃO: DSP001 ITEM: 00001                                                                                                    |
| NÚMERO DO CRONOGRAMA: 806030 - 00025 / 2013                                                                                                    |
| DADOS DO ITEM DA NOTA FISCAL                                                                                                    |
| NÚMERO: 0001 QUANTIDADE : 0000000001 VALOR : 10,00                                                                                                    |
| E M P E N H O S                                                                                                    |
| UG GESTÃO NÚMERO ITEM SALDO VALOR                                                                                                    |
| 806030 17205 2013800223 001 120,00 10 ,00                                                                                                    |
|                                                                                                    |
|                                                                                                    |
|                                                                                                    |
|                                                                                                    |
|                                                                                                    |
|                                                                                                    |
|                                                                                                    |
| CONFIRMA NOTA FISCAL : C-CONFIRMA, N-NAO CONFIRMA)<br>PF1=AJUDA                                                                                                    |
|                                                                                                    |

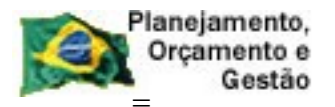

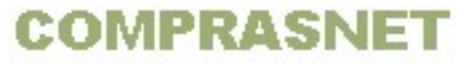

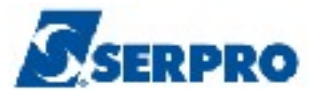

O sistema exibirá tela com a mensagem: DOCUMENTO HÁBIL GERADO PELO SIAFI: **2013NP000077**, conforme Figura 60.

| TREINO-SIASG, SICON, CRONOGRAMA, APROPR<br>DATA: 30/10/2013 HORA: 13:29:     | IANF, INCNOTAFIS ( INCLUI NOTA FISCAL<br>49 USUARIO: FERNANDA |
|------------------------------------------------------------------------------|---------------------------------------------------------------|
| UASG : 806030 - SERPRO - SEDE BRASILIA<br>CRONOGRAMA : 806030 - 00025 / 2013 |                                                               |
| DOCUMENTO HÁBIL GERADO PELO SIAFI:                                           |                                                               |
| 2013NP000077                                                                 |                                                               |
|                                                                              | · · · · · · · · · · · · · · · · · · ·                         |
|                                                                              |                                                               |
|                                                                              | ·                                                             |
|                                                                              | ₩                                                             |
|                                                                              |                                                               |
|                                                                              |                                                               |
| PF12=RETORNA                                                                 |                                                               |

Figura 60

#### 5.2 - Reenvia Nota Fiscal

Esta opção permite ao Órgão/Unidade Excluir ou Alterar a Nota Fiscal incluída pelo SIASG mas que ainda não foi enviada ao SIAFI.

Sempre que o documento não for enviado ao SIAFI, ele ficará pendente nessa opção. O usuário poderá Excluir ou Alterar o documento pendente e em seguida enviá-lo ao SIAFI.

Para Excluir ou alterar uma nota fiscal, após acessar o SIASG, SICON, CRONOGRAMA, APROPRIANF, o usuário deverá posicionar o cursor na opção: **"REENVIANF - REENVIA NOTA FISCAL"** e teclar o **ENTER**, conforme Figura 61.

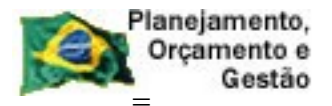

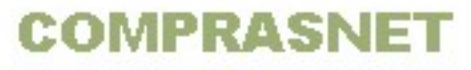

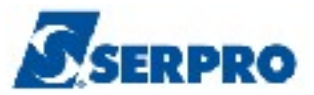

| TREINO-SIASG, SICON, CRONOGRAMA, APROPRIANF ( APROPRIA NOTA FISCAL )<br>NI01 USUARIO : FERNANDA |      |
|-------------------------------------------------------------------------------------------------|------|
| ********************* AMBIENTE DE TREINAMENTO ***********************************               |      |
| POSICIONE O CURSOR NA OPCAO DESEJADA E PRESSIONE <enter></enter>                                |      |
| ESTORNANF -> ESTORNA LANCAMENTO NOTA FISCAL                                                     |      |
| EXCLUINF -> EXCLUI NF PENDENTE DE ITENS                                                         |      |
| INCNOTAFIS -> INCLUI NOTA FISCAL                                                                |      |
| REENVESTNF -> REENVIA ESTORNO DE NOTA FISCAL                                                    |      |
| REENVIANE -> REENVIA NOTA FISCAL                                                                |      |
|                                                                                                 |      |
|                                                                                                 |      |
|                                                                                                 |      |
|                                                                                                 |      |
|                                                                                                 |      |
|                                                                                                 |      |
|                                                                                                 |      |
|                                                                                                 |      |
|                                                                                                 |      |
| COMANDO                                                                                         |      |
|                                                                                                 | 1    |
| PF1=DUVIDAS PF3=SAIDA PF7=VOLTA MENU PF8=AVANCA MENU                                            | NTUL |
| Tigura o i                                                                                      |      |

O sistema exibirá a relação dos documentos que não foram enviados ao SIAFI. O usuário deverá assinalar com **X** a nota fiscal desejada e teclar o **ENTER**, conforme Figura 62.

| TREINO-SIASG, SICON, CRONOGRAMA, APROPRIANF, REENVIANF (REENVIA NOTA FISCAL<br>DATA: 24/10/2013 HORA: 16:51:11 USUARIO: FERNANDA<br>UASG : 806030 - SERPRO - SEDE BRASILIA |                                                                                                    |                                                                                                    |                                                                                                    |
|----------------------------------------------------------------------------------------------------|----------------------------------------------------------------------------------------------------|----------------------------------------------------------------------------------------------------|----------------------------------------------------------------------------------------------------|
| N.FISCAL/SERIE                                                                                                    | CGC/CPF FORNEC.                                                                                                    | CRONOGRAMA                                                                                                    | COMPRA                                                                                                    |
| 000000192 BB<br>000000211 BB<br>0000000488 AAA<br>0000000991 A<br>000000996 FFF<br>0000001215 C<br>0000002541 125<br>0000003256<br>0000003256<br>0000005544 A              | 00.000.000/0001-91<br>00.000.000/0001-91<br>00.000.000/0001-91<br>00.000.000/0001-91<br>00.000.000/0001-91<br>00.000.000/0001-91<br>00.000.000/0001-91<br>00.000.000/0001-91<br>00.000.000/0001-91 | 806030       -       00019       /       2012         806030       -       00021       /       2012         806030       -       00046       /       2012         806030       -       00035       /       2012         806030       -       00046       /       2012         806030       -       00046       /       2012         806030       -       00050       /       2012         806030       -       00030       /       2012         806030       -       00025       /       2013         806030       -       00011       /       2012         806030       -       00035       /       2012 | 05-00199/2012<br>05-00164/2012<br>03-00340/2012<br>03-00340/2012<br>03-00340/2012<br>01-01215/2012<br>05-21000/2012<br>05-00010/2013<br>06-00221/2012<br>05-00310/2012 |
| PF1=AJUDA PF3=SAI                                                                                                    | PF7=RECUA PF8=AVANC                                                                                                    | CA PF12=RETORNA                                                                                                    |                                                                                                    |

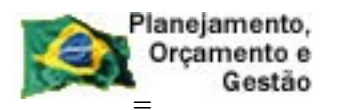

COMPRASNET

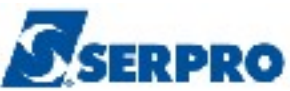

O sistema exibirá tela com a mensagem "DESEJA ALTERAR OU EXCLUIR NF?". O usuário deverá informar A (maiúsculo) ou E (maiúsculo) e teclar o ENTER.

Observe que no exemplo a Nota Fiscal, será excluída, portanto será informado E (maiúsculo), conforme Figura 63.

| TREINO-SIASG, SICON, CRONOGRAMA, APROPRIANF, REENVIANF ( REENV<br>DATA: 24/10/2013 HORA: 16:51:11 USUARIO<br>UASG : 806030 - SERPRO - SEDE BRASILIA | IA NOTA FI<br>: FERNANDA   | SCAL                                                                                                    |
|----------------------------------------------------------------------------------------------------|----------------------------|----------------------------------------------------------------------------------------------------|
|                                                                                                    | +<br> <br> <br>  ta d<br>+ | +<br>  2012<br>  2012<br>  2012<br>  2012<br>  2012<br>  2012<br>  2012<br>  2012<br>  2013<br>  2012<br>+ 2012 |
| PF1=AJUDA PF3=SAI PF7=RECUA PF8=AVANCA PF12=RETORNA                                                                                                 |                            |                                                                                                    |

Figura 63

O sistema não exibirá mensagem, mas o procedimento foi realizado com sucesso, ou seja, o documento foi excluído. Observe que o **documento 3256** excluído, não consta mais na relação das notas fiscais, conforme Figura 64.

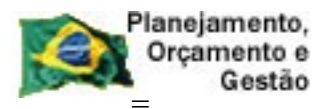

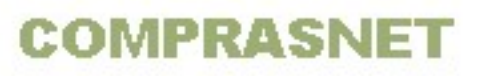

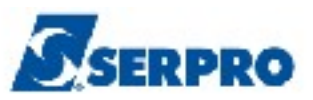

| TREINO-SIASG, SICON, CRONOGRAMA, APROPRIANF, REENVIANF (REENVIA NOTA FISCAL<br>DATA: 30/10/2013 HORA: 15:44:21 USUARIO: FERNANDA |                      |                  |      |               |
|----------------------------------------------------------------------------------------------------|----------------------|------------------|------|---------------|
| UASG : 806030 - SEF                                                                                                    | RPRO – SEDE BRASILIA |                  |      |               |
| N.FISCAL/SERIE                                                                                                    | CGC/CPF FORNEC.      | CRONOGRAMA       |      | COMPRA        |
| _ 0000000192 BB                                                                                                    | 00.000.000/0001-91   | 806030 - 00019 / | 2012 | 05-00199/2012 |
| 000000211 BB                                                                                                    | 00.000.000/0001-91   | 806030 - 00021 / | 2012 | 05-00164/2012 |
| 000000488 AAA                                                                                                    | 00.000.000/0001-91   | 806030 - 00046 / | 2012 | 03-00340/2012 |
| 000000991 A                                                                                                    | 00.000.000/0001-91   | 806030 - 00035 / | 2012 | 05-00310/2012 |
| _ 000000996 FFF                                                                                                    | 00.000.000/0001-91   | 806030 - 00046 / | 2012 | 03-00340/2012 |
| _ 0000001215 C                                                                                                    | 00.000.000/0001-91   | 806030 - 00050 / | 2012 | 01-01215/2012 |
| _ 000002541 125                                                                                                    | 00.000.000/0001-91   | 806030 - 00030 / | 2012 | 05-21000/2012 |
| _ 0000004444 PP                                                                                                    | 00.000.000/0001-91   | 806030 - 00011 / | 2012 | 06-00221/2012 |
| _ 000005544 A                                                                                                    | 00.000.000/0001-91   | 806030 - 00035 / | 2012 | 05-00310/2012 |
| _ 0000005566                                                                                                    | 00.000.000/0001-91   | 806030 - 00035 / | 2012 | 05-00310/2012 |
|                                                                                                    | k                    |                  |      |               |
| PF1=AJUDA PF3=SAI                                                                                                    | PF7=RECUA PF8=AVANC  | A PF12=RETORNA   |      |               |

Figura 64

Após excluir o documento, o usuário poderá incluí-lo novamente.

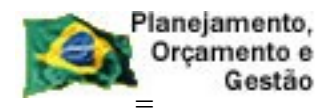

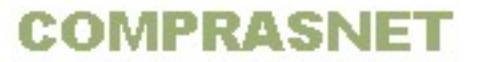

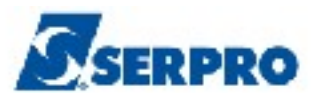

# 5.3 - Estorna Nota Fiscal

Esta opção permite ao Órgão/Unidade estornar a Nota Fiscal lançada no SIASG. Será gerado minuta de NP através do SIASG.

Este procedimento deverá ser executado pelo servidor que possui habilitação no SIAFI.

Para estornar a nota fiscal, após acessar o SIASG, SICON, CRONOGRAMA, APROPRIANF, o usuário deverá posicionar o cursor na opção: "ESTORNANF - ESTORNA LANCAMENTO NOTA FISCAL" e teclar o ENTER, conforme Figura 65.

| TREINO-SIASG, SICON, CRONOGRAMA, APROPRIANF ( APROPRIA NOTA FISCAL )<br>NI01 USUARIO : FERNANDA |      |
|-------------------------------------------------------------------------------------------------|------|
| ********************* AMBIENTE DE TREINAMENTO ***********************************               |      |
| POSICIONE O CURSOR NA OPCAO DESEJADA E PRESSIONE <enter></enter>                                |      |
| ESTORNANF -> ESTORNA LANCAMENTO NOTA FISCAL                                                     |      |
| EXCLUINE -> EXCLUI NF PENDENTE DE ITENS                                                         |      |
| INCNOTAFIS -> INCLUI NOTA FISCAL                                                                |      |
| REENVESTNF -> REENVIA ESTORNO DE NOTA FISCAL                                                    |      |
| REENVIANF -> REENVIA NOTA FISCAL                                                                |      |
|                                                                                                 |      |
| COMANDO                                                                                         |      |
| PF1=DUVIDAS PF3=SAIDA PF7=VOLTA MENU PF8=AVANCA MENU                                            | NT01 |
| Figura 65                                                                                       |      |

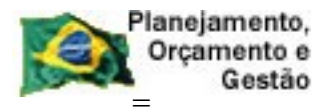

COMPRASNET

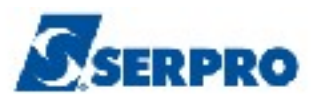

O sistema exibirá tela para o preenchimento dos campos, os quais são:

- **EMITENTE DOC. ORIGEM**: Informar o CNPJ do fornecedor
- GESTÃO: Informar a Gestão somente se o CNPJ do fornecedor estiver vinculado a uma UG/Gestão, conforme orientado na página 16 deste manual.
- **NOTA FISCAL**: Informar o número da nota fiscal
- SÉRIE: informar a série da nota fiscal, se houver. Não é campo obrigatório.

Após preencher os campos necessários, o usuário deverá teclar o **ENTER**, conforme Figura 66.

| TREINO-SIASG, SICON, C<br>DATA: 25/10/2013<br>UASG: 806030 - SERPRO -<br>EMITENTE DOC OPICEM: | RONOGRAMA, APROPRIANF, ESTORNANF<br>HORA: 15:43:53<br>SEDE BRASILIA | ( ESTORNA LANCAMENTO NO<br>USUARIO: FERNANDA |
|-----------------------------------------------------------------------------------------------|---------------------------------------------------------------------|----------------------------------------------|
| NOTA FISCAL:                                                                                  | SERIE:                                                              |                                              |
|                                                                                               |                                                                     |                                              |
|                                                                                               |                                                                     |                                              |
|                                                                                               |                                                                     |                                              |
|                                                                                               |                                                                     |                                              |
|                                                                                               |                                                                     |                                              |
|                                                                                               |                                                                     |                                              |
|                                                                                               |                                                                     |                                              |
|                                                                                               |                                                                     |                                              |
|                                                                                               |                                                                     |                                              |
|                                                                                               |                                                                     | •                                            |
|                                                                                               |                                                                     | •                                            |
|                                                                                               |                                                                     |                                              |
| PF1=AJUDA PF3=SAI PF1                                                                         | 2=RETORNA                                                           |                                              |

Figura 66

O sistema exibirá dados da Nota Fiscal e mensagem de confirmação do estorno. O usuário deverá informar o **C** de confirma e teclar o **ENTER**, conforme Figura 67.

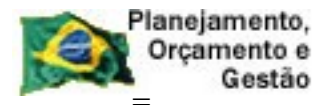

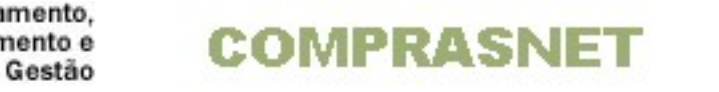

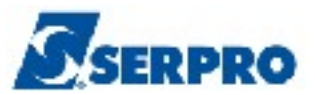

```
__ TREINO-SIASG, SICON, CRONOGRAMA, APROPRIANF, ESTORNANF ( ESTORNA LANCAMENTO NO
DATA: 30/10/2013 HORA: 14:00:47 USUARIO: FERNANDA
UASG: 806030 - SERPRO - SEDE BRASILIA
FORNECEDOR: 00.000.000/0001-91 -
NOTA FISCAL: 0000003256 SERIE:
DATA DE EMISSAO : 31/01/2013
DATA DE RECEBIMENTO : 31/01/2013
VALOR TOTAL DA NOTA : 10,00
NUMERO DO CRONOGRAMA: 806030 - 00025 / 2013
```

Será exibida a mensagem: **DOCUMENTO HÁBIL GERADO PELO SIAFI: 2013NS000145**" e observe que é gerada uma **NS** de estorno, conforme Figura 68.

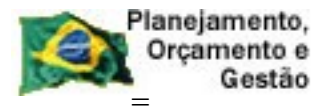

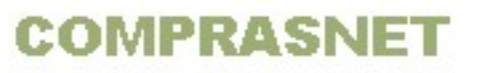

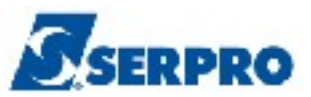

| TREINO-SIASG, SICON, CRONOGRAMA, APROPRIANF, ESTORNANF (ESTORNA LANCAMENTO NO<br>DATA: 30/10/2013 HORA: 14:01:03 USUARIO: FERNANDA |
|----------------------------------------------------------------------------------------------------|
| UASG : 806030 - SERPRO - SEDE BRASILIA<br>CRONOGRAMA : 806030 - 00025 / 2013                                                       |
| DOCUMENTO HÁBIL GERADO PELO SIAFI:                                                                                                 |
|                                                                                                    |
|                                                                                                    |
| ▶                                                                                                    |
|                                                                                                    |
| PF12=RETORNA                                                                                                    |

**Importante:** O estorno da nota fiscal só será possível se o pagamento não tiver sido realizado no SIAFI.

#### 5.4 - Reenvia Estorno Nota Fiscal

Esta opção permite ao Órgão/Unidade excluir um documento de estorno que caiu na opção reenvia estorno da Nota Fiscal.

Este procedimento deverá ser executado pelo servidor que possui habilitação no SIAFI.

Para reenviar o estornar da nota fiscal, após acessar o SIASG, SICON, CRONOGRAMA, APROPRIANF, o usuário deverá posicionar o cursor na opção: **"ESTORNANF - ESTORNA LANCAMENTO NOTA FISCAL"** e teclar o **ENTER**, conforme Figura 69.

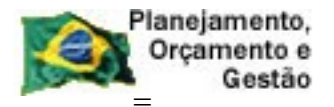

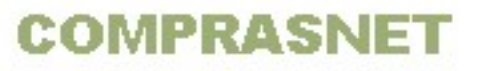

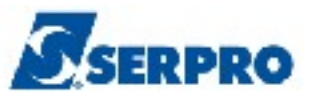

Figura 69

O sistema exibirá a relação das notas fiscais que estão na situação de reenvia, conforme Figura 70.

|            | Planejamento, |
|------------|---------------|
| <b>VGX</b> | Orçamento e   |
| 100-02     | Gestão        |
|            |               |

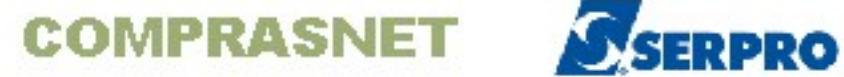

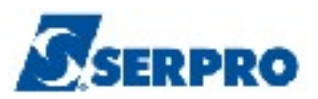

| 1            | N FISCA | I./SERTE   | CCC/CPF FO | PNEC      | CRONOGRAM | Δ            | COMPRA        |
|--------------|---------|------------|------------|-----------|-----------|--------------|---------------|
| <u>.</u>     | 000017  | <br>0008 A | 00.000.000 | /0001-91  |           | 00002 / 2013 | 05-61001/2013 |
|              |         |            |            |           |           |              |               |
|              |         |            |            |           |           |              |               |
|              |         |            |            |           |           |              |               |
|              |         |            |            |           |           |              |               |
|              |         |            |            |           |           |              |               |
|              |         |            |            |           |           |              |               |
| с <b>1</b> . | -AJUDA  | PF3-SAI    | PF7=RECUA  | PF8=AVANC | A PF12=RE | [ORNA        |               |

O sistema exibirá a mensagem: DESEJA EXCLUIR NF? O usuário deverá informar a letra E em maiúsculo e teclar o ENTER, conforme Figura 71.

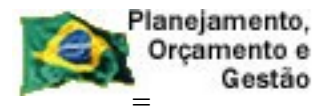

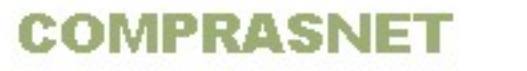

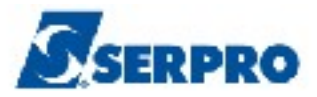

| TREINO-SIASG, SICON, CRONOGRAMA, APROPRIANF, REENVESTNF<br>DATA: 31/10/2013 HORA: 08:02:17 | ( REENVIA ESTORNO DE N<br>USUARIO: FERNANDA |
|--------------------------------------------------------------------------------------------|---------------------------------------------|
| UASG : 000030 - SERPRO - SEDE BRASILIA                                                     |                                             |
| N.FISCAL/SERIE CGC/CPF FORNEC. CRONOGRAMA                                                  | COMPRA                                      |
| x 00001700     DESEJA EXCLUIR NF ? 🖺 (E)                                                   | 2013                                        |
| PF3=SAI PF12=RETORNA  <br>    ++                                                           | gistro para o  <br>de Acesso.  <br>         |
| PF3=SAI                                                                                    | •                                           |
|                                                                                            |                                             |
| PF1=AJUDA PF3=SAI PF7=RECUA PF8=AVANCA PF12=RETORN                                         | Δ                                           |

Será exibida a mensagem "EXCLUSÃO DE ESTORNO REALIZADA COM SUCESSO", conforme Figura 72.

| TREINO-SIASG, SICON, CRONOGRAMA, AP<br>DATA: 31/10/2013 HORA: 08 | ROPRIANF, REENVESTNF ( REENVIA ESTORNO DE N<br>:03:30 USUARIO: FERNANDA |
|------------------------------------------------------------------|-------------------------------------------------------------------------|
| UASG : 806030 - SERPRO - SEDE BRASI                              | LIA                                                                     |
|                                                                  |                                                                         |
|                                                                  |                                                                         |
|                                                                  |                                                                         |
|                                                                  |                                                                         |
|                                                                  |                                                                         |
|                                                                  |                                                                         |
|                                                                  |                                                                         |
|                                                                  |                                                                         |
|                                                                  | *                                                                       |
|                                                                  |                                                                         |
|                                                                  |                                                                         |
| PF12=RETORNA                                                     | EXCLUSÃO DE ESTORNO REALIZADA COM SUCESSO                               |
| Figura 72                                                        |                                                                         |

O documento só aparece nesta opção quando ao enviar o estorno, o usuário

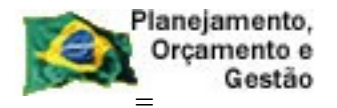

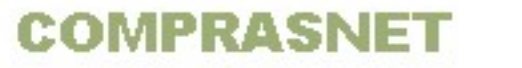

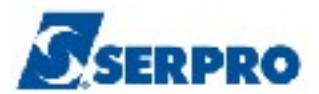

informou algum dado errado.

Após excluir o documento de estorno, o usuário poderá estornar novamente o documento, informando corretamente os dados.

#### 5.5 - Exclui NF Pendentes de Itens

Esta opção permite ao Órgão/Unidade excluir uma nota fiscal que por um determinado motivo ficou com itens pendentes no sistema.

Para excluir NF pendentes de itens, após acessar o SIASG, SICON, CRONOGRAMA, APROPRIANF, o usuário deverá posicionar o cursor na opção: **"EXCLUINF -> EXCLUI NF PENDENTE DE ITENS"** e teclar o **ENTER**, conforme Figura 73.

Figura 73

O sistema exibirá a relação das notas fiscais que ficarão com itens pendentes no

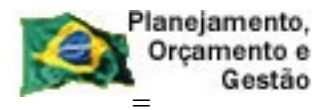

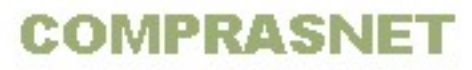

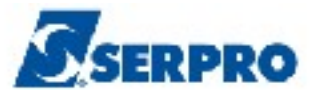

sistema. O usuário deverá assinalar um **X** na frente da nota fiscal desejada e teclar o **ENTER**, conforme Figura 74.

| TREINO-SIASG, SICON, CRONOGRAMA, APROPRIANF, EXCLUINF (EXCLUI NF PENDENTE DE DATA: 31/10/2013 HORA: 08:41:56 USUARIO: FERNANDA |         |            |            |                |        |               |  |
|----------------------------------------------------------------------------------------------------|---------|------------|------------|----------------|--------|---------------|--|
| UASG : 806030 - SERPRO - SEDE BRASILIA                                                                                         |         |            |            |                |        |               |  |
| N.FISCA                                                                                                    | L/SERIE | CGC/CPF FO | RNEC.      | CRONOGRAMA     |        | COMPRA        |  |
| <u>×</u> 000000                                                                                                    | 0181 BB | 00.000.000 | /0001-91   | 806030 - 00018 | / 2012 | 01-00103/2011 |  |
|                                                                                                    |         |            |            |                |        |               |  |
|                                                                                                    |         | <b>h</b>   |            |                |        |               |  |
|                                                                                                    |         |            |            |                |        |               |  |
|                                                                                                    |         |            |            |                |        |               |  |
|                                                                                                    |         |            |            |                |        |               |  |
|                                                                                                    |         |            |            |                |        |               |  |
| PF1=AJUDA                                                                                                    | PF3=SAI | PF7=RECUA  | PF8=AVANCA | PF12=RETORNA   |        |               |  |
| PF1=AJUDA                                                                                                    | PF3=SAI | PF7=RECUA  | PF8=AVANCA | PF12=RETORNA   |        |               |  |

Figura 74

O sistema exibirá tela com a solicitação de confirmação. O usuário deverá informar **C** de confirma e teclar o **ENTER**, conforme Figura 75.

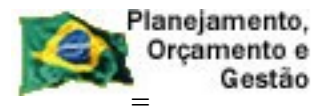

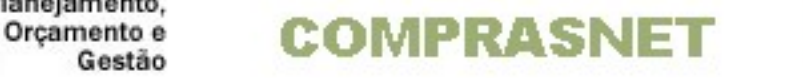

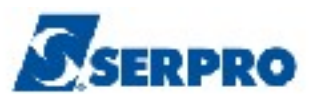

| TREINO-SIASG, SICON, CRONOGRAMA, APROPRIANF, EXCLUINF (EXCLUI NF PENDENTE DE<br>DATA: 31/10/2013 HORA: 08:41:56 USUARIO: FERNANDA<br>UASG : 806030 - SERPRO - SEDE BRASILIA |                        |                       |               |  |  |  |
|----------------------------------------------------------------------------------------------------|------------------------|-----------------------|---------------|--|--|--|
| N.FISCAL/SERIE                                                                                                    | CGC/CPF FORNEC.        | CRONOGRAMA            | COMPRA        |  |  |  |
| X 000000181 BB                                                                                                    | 00.000.000/0001-91     | 806030 - 00018 / 2012 | 01-00103/2011 |  |  |  |
|                                                                                                    |                        |                       | ħ             |  |  |  |
| CONFIRMA EXCLUSAO<br>PF1=AJUDA                                                                                                    | : <u></u> (C-CONFIRMA, | N-NAO CONFIRMA)       |               |  |  |  |

Será exibida a mensagem "EXCLUSÃO ANTERIOR EFETIVADA COM SUCESSO", conforme Figura 76.

```
____ TREINO-SIASG, SICON, CRONOGRAMA, APROPRIANF, EXCLUINF ( EXCLUI NF PENDENTE DE
DATA: 31/10/2013 HORA: 08:42:44
                                                     USUARIO: FERNANDA
UASG : 806030 - SERPRO - SEDE BRASILIA
EXCLUSAO ANTERIOR EFETIVADA COM SUCESSO
PF12=RETORNA
```

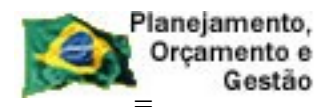

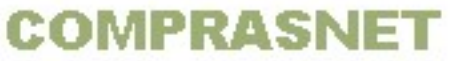

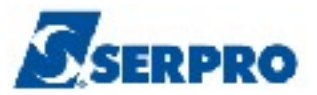

### 6 - Consultar Documento Fiscal.

Esta funcionalidade permite ao Órgão/Unidade consultar o documento fiscal e a NP gerada no SIAFI.

Para consultar a medição/conferência, após acessar o SIASG, SICON, CRONOGRAMA, CONSULTA, o usuário deverá posicionar o cursor na opção "CONDOCFISC -> CONSULTA DOCUMENTO FISCAL" e teclar o ENTER, conforme Figura 77.

| TREINO-SIASG, SICON, CRONOGRAMA, CONSULTA ( CONSULTA CRONOGRAMA )<br>NI01 USUARIO : FERNANDA |    |  |  |  |  |
|----------------------------------------------------------------------------------------------|----|--|--|--|--|
| ******************** AMBIENTE DE TREINAMENTO ************************************            |    |  |  |  |  |
| POSICIONE O CURSOR NA OPCAO DESEJADA E PRESSIONE <enter></enter>                             |    |  |  |  |  |
| CONCRONO -> CONSULTA CRONOGRAMA                                                              |    |  |  |  |  |
| CONCROUASG -> CONSULTA CRONOGRAMA DA UASG                                                    |    |  |  |  |  |
| CONDESEMBO -> CONSULTA DESEMBOLSO                                                            |    |  |  |  |  |
| _ CONDOCFISC -> CONSULTA DOCUMENTO FISCAL                                                    |    |  |  |  |  |
| CONGERCRO -> CONSULTA GERENCIAL CRONOGRAMA                                                   |    |  |  |  |  |
| CONMEDICAO -> CONSULTA MEDICAO/CONFERENCIA                                                   |    |  |  |  |  |
|                                                                                              |    |  |  |  |  |
| COMANDO                                                                                      |    |  |  |  |  |
| PF1=DUVIDAS PF3=SAIDA PF7=VOLTA MENU PF8=AVANCA MENU NT                                      | 01 |  |  |  |  |
| Figura 77                                                                                    |    |  |  |  |  |

Será exibidos tela de consulta e o filtro de pesquisa. O usuário deverá informar os dados da **Compra** ou o número do **Cronograma** ou dados do **Contrato.** No filtro de pesquisa, **se necessário informar o número do item e a data de recebimento, informar o** e teclar o **ENTER**, conforme Figura 78.

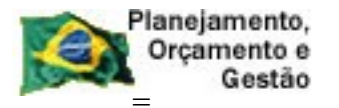

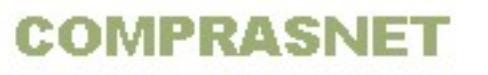

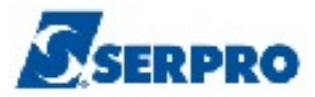

| TREINO-SIASG, SICON, CRONOGRAMA, CONSULTA, CONDOCFISC<br>DATA: 25/10/2013 HORA: 15:41:11 | ( CONSULTA DOCUMENTO FIS<br>USUARIO: FERNANDA |
|------------------------------------------------------------------------------------------|-----------------------------------------------|
| UNIDADE GESTORA: 806030 - SERPRO - SEDE BRASILIA                                         |                                               |
| UASG DESEJADA : 806030                                                                   |                                               |
| COMPRA                                                                                   |                                               |
| MODALIDADE:                                                                              |                                               |
| NUMERO :                                                                                 |                                               |
| ou                                                                                       |                                               |
| CRONOGRAMA<br>NUMERO :                                                                   |                                               |
| CONTRATO<br>MODALIDADE:<br>NUMERO :                                                      | k                                             |
| FILTRO:         NUM. ITEM:       DATA RECEBIMENTO:                                       | A                                             |
| PF1=AJUDA PF3=SAI PF12=RETORNA                                                           |                                               |
| Figura 78                                                                                |                                               |

O sistema exibirá a relação das notas fiscais incluídas, a situação, o CNPJ do fornecedor e o valor de cada documento. Observe que o **documento 3256** foi enviado ao SIAFI, estornado e enviado novamente ao SIAFI, conforme Figura 79.

| TREINO-SIASG, SICON, CRONOGRAMA, CONSULTA, CONDOCFISC ( CONSULTA DOCUMENTO FIS<br>DATA: 30/10/2013 HORA: 15:10:38 USUARIO: FERNANDA<br>UASG: 806030 - SERPRO - SEDE BRASILIA<br>CRONOGRAMA: 806030 - 00025 / 2013 TIPO: SERVICOS GENERICOS<br>LICITACAO : 05 - PREGÃO : 00010/2013 |                |               |                       |                     |  |  |
|----------------------------------------------------------------------------------------------------|----------------|---------------|-----------------------|---------------------|--|--|
|                                                                                                    | MARQUE 'X' PAR | A DETALHAR OS | S ITENS DO DOCUMENTO  |                     |  |  |
| UG DOC                                                                                                    | UMENTO/SERIE T | IPO SITUACAO  | CNPJ/CPF FORNECED     | DR VALOR            |  |  |
| _ 806030 00                                                                                                    | 00003256       | ENVIADO       | 00.000.000/0001-      | 91 10,00            |  |  |
| 806030 00                                                                                                    | 00003256       | EST ENVIADO   | 00.000.000/0001-9     | 91 10,00            |  |  |
| _ 806030 00                                                                                                    | 00003256       | ENVIADO       | 00.000.000/0001-9     | 91 10,00            |  |  |
|                                                                                                    |                |               |                       | · · ·               |  |  |
| PF1=AJUDA PF                                                                                                    | 2=DETALHA PF3= | SAI PF4=HIST  | DRICO PF7=RECUA PF8=A | AVANCA PF12=RETORNA |  |  |

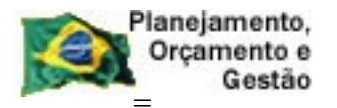

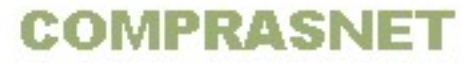

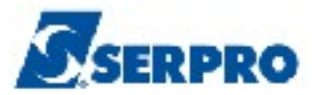

Para visualizar o número do documento hábil (NP) gerada para o documento, o usuário deverá assinalar um X na frente do documento desejado e teclar a PF2-DETALHA, conforme Figura 80.

| TREINO-SIASG, SICON, CRONOGRAMA, CONSULTA, CONDOCFISC (CONSULTA DOCUMENTO FIS<br>DATA: 25/10/2013 HORA: 15:41:50 USUARIO: FERNANDA<br>UASG: 806030 - SERPRO - SEDE BRASILIA<br>CRONOGRAMA: 806030 - 00002 / 2013 TIPO: SERVICOS GENERICOS |                                            |  |  |  |  |
|----------------------------------------------------------------------------------------------------|--------------------------------------------|--|--|--|--|
| $\frac{11011ACAO}{1000000000000000000000000000000000000$                                                                                                    | 3                                          |  |  |  |  |
| MARQUE X PARA DETAL                                                                                                    | R OS ITENS DO DOCUMENTO                    |  |  |  |  |
| UG DOCUMENTO/SERIE TIPO SIT                                                                                                    | CAO CNPJ/CPF FORNECEDOR VALOR              |  |  |  |  |
| X 806030 0000028855 ENV                                                                                                    | DO 00.000.000/0001-91 5,00                 |  |  |  |  |
| 806030 0000170008 A ENV                                                                                                    | DO 00.000.000/0001-91 15,00                |  |  |  |  |
|                                                                                                    |                                            |  |  |  |  |
|                                                                                                    | k                                          |  |  |  |  |
|                                                                                                    |                                            |  |  |  |  |
|                                                                                                    |                                            |  |  |  |  |
|                                                                                                    |                                            |  |  |  |  |
| PF1=AJUDA PF2=DETALHA PF3=SAI PF4                                                                                                    | ISTORICO PF7=RECUA PF8=AVANCA PF12=RETORNA |  |  |  |  |
| Figura 80                                                                                                    |                                            |  |  |  |  |

O sistema exibirá o número do documento hábil (NP) gerada para o documento consultado, conforme Figura 81.

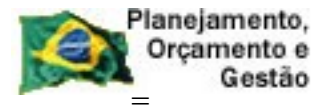

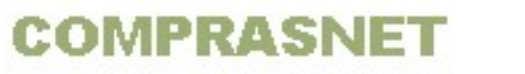

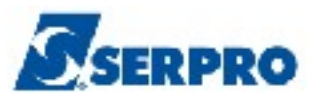

| TREINO-SIASG, SICON, CRONOGRAMA, CONSULTA, CONDOCFISC ( CONSULTA DOCUMENTO FIS<br>DATA: 25/10/2013 HORA: 15:42:21 USUARIO: FERNANDA<br>UASG: 806030 - SERPRO - SEDE BRASILIA<br>CRONOGRAMA: 806030 - 00002 / 2013 TIPO: SERVICOS GENERICOS |
|----------------------------------------------------------------------------------------------------|
| LICITACAO : 05 - PREGÃO : 61001/2013<br>DOCUMENTO : 0000028855 SERIE:                                                                                                    |
| NOTAS DE LANCAMENTO - DOCUMENTO HÁBIL - NOTAS DE CANCELAMENTO<br>2013NP000029                                                                                                    |
|                                                                                                    |
|                                                                                                    |
|                                                                                                    |
| PF4=DETALHA_PAGAMENTO PF12=RETORNA                                                                                                    |

Para visualizar dados do documento hábil, o usuário deverá assinalar um **X** na frente do **documento desejado** e teclar o **ENTER** conforme Figura 82.

```
TREINO-SIASG, SICON, CRONOGRAMA, CONSULTA, CONDOCFISC ( CONSULTA DOCUMENTO FIS
DATA: 30/10/2013
                                    HORA: 15:18:12
                                                                          USUARIO: FERNANDA
UASG: 806030 - SERPRO - SEDE BRASILIA
CRONOGRAMA: 806030 - 00025 / 2013 TIPO: SERVICOS GENERICOS
LICITACAO : 05 - PREGÃO : 00010/2013
                MARQUE 'X' PARA DETALHAR OS ITENS DO DOCUMENTO
          DOCUMENTO/SERIE TIPO SITUACAO CNPJ/CPF FORNECEDOR
                                                                                                     VALOR
     UG

        ×
        806030
        0000003256
        ENVIADO
        00.000.000/0001-91

        806030
        0000003256
        EST ENVIADO
        00.000.000/0001-91

        806030
        0000003256
        ENVIADO
        00.000.000/0001-91

                                                                                                     10,00
                                                                                                     10,00
                                                                                                     10,00
PF1=AJUDA PF2=DETALHA PF3=SAI PF4=HISTORICO PF7=RECUA PF8=AVANCA PF12=RETORNA
```

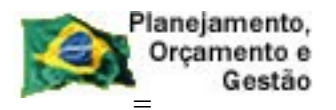

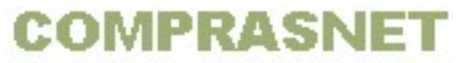

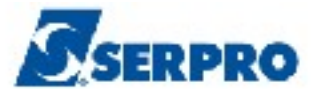

O sistema exibirá dados do item. Para visualizar dados da medição, o usuário deverá assinalar um **X** na frente do item desejado e teclar a **PF2 - MEDIÇÃO**, conforme Figura 83.

| TREINO-S<br>DATA: 30/10<br>UASG: 80603<br>CRONOGRAMA:                   | SIASG, SICON, CRONOGRAMA, CONSULTA, CONDOCFISC ( CONSULTA DOCUMENTO)/2013HORA: 15:18:22USUARIO: FERNANDA30 - SERPRO - SEDE BRASILIA806030 - 00025 / 2013TIPO: SERVICOS GENERICOS                | O FIS |
|-------------------------------------------------------------------------|----------------------------------------------------------------------------------------------------|-------|
| LICITACAO :<br>FORNECEDOR:<br>DOCUMENTO :<br>EMISSAO: 31<br>VALOR TOTAI | : 05 - PREGÃO : 00010/2013<br>: 00.000.000/0001-91 - RAZAO SOCIAL DO MOCK DE PESSOA JURIDICA<br>: 0000003256 SERIE: - LANCAMENTO<br>1/01/2013 RECEBIMENTO: 31/01/2013<br>. DO DOCUMENTO : 10,00 | (WEBS |
| ITEM NF                                                                 | CODIGO ITEM QUANTIDADE DESCRICAO                                                                                                    | VALOR |
| <u>×</u> 0001                                                           | 000023701 1<br>PRESTACAO DE SERVICO DE VIGILANCIA E SEGURANCA - O                                                                                                    | 10,00 |
|                                                                         | k                                                                                                    |       |
|                                                                         |                                                                                                    |       |
| PF1=AJUDA                                                               | PF2=MEDICAO PF3=SAI PF7=RECUA PF8=AVANCA PF12=RETORNA                                                                                                    |       |
| Figura 83                                                               |                                                                                                    |       |

O sistema exibirá dados do documento, CPF e nome do fiscal que realizou a medição, conforme Figura 84.

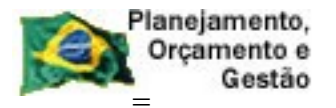

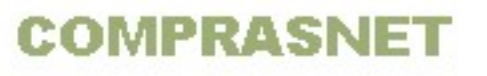

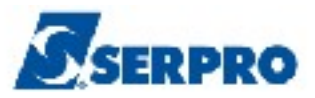

| TREINO-SIASG, SICON, CRONOGRAMA, CONSULTA, CONDOCFISC( CONSULTA DOCUMENTODATA: 30/10/2013HORA: 15:18:32USUARIO: FERNANDA                                                                                   | ) FIS      |
|----------------------------------------------------------------------------------------------------|------------|
| UASG: 806030 - SERPRO - SEDE BRASILIA<br>CRONOGRAMA: 806030 - 00025 / 2013 TIPO: SERVICOS GENERICOS                                                                                                    |            |
| LICITACAO: 05 - PREGÃO: 00010/2013<br>FORNECEDOR: 00.000.000/0001-91 - RAZAO SOCIAL DO MOCK DE PESSOA JURIDICA<br>DOCUMENTO: 0000003256 SERIE: - LANCAMENTO<br>EMISSAO: 31/01/2013 RECEBIMENTO: 31/01/2013 | (WEBS      |
| VALOR TOTAL DO DOCUMENTO : 10,00                                                                                                    |            |
| ITEM NF: 0001 000023701 QTDE: 1 VALOR:                                                                                                    | 10,00      |
| DESCRICAO: PRESTACAO DE SERVICO DE VIGILANCIA E SEGURANCA                                                                                                    | - <b>O</b> |
| DOC. ATESTE CPF FISCAL                                                                                                    | VALOR      |
| NOME                                                                                                    |            |
| 000003256- 6666666666                                                                                                    | 10,00      |
| MARIA FERNANDA                                                                                                    |            |
| ↓ L                                                                                                    |            |
|                                                                                                    |            |
| PF1=AJUDA PF3=SAI PF7=RECUA PF8=AVANCA PF12=RETORNA                                                                                                    |            |
|                                                                                                    |            |

Na **tela 82,** ao assinalar um **X** na frente do item e teclar o **ENTER**, o sistema exibirá a relação dos empenhos vinculados ao cronograma, conforme Figura 85.

| TREINO-SIASG, SICON, CRONOGRAMA, CONSULTA, CONDOCFISC ( CONSULTA DOCU | MENTO FIS  |
|-----------------------------------------------------------------------|------------|
| DATA: 30/10/2013 HORA: 15:18:47 USUARIO: FERNA                        | NDA        |
| UASG: 806030 - SERPRO - SEDE BRASILIA                                 |            |
| CRONOGRAMA: 806030 - 00025 / 2013 TIPO: SERVICOS GENERICOS            |            |
|                                                                       |            |
| LICITACAO : 05 - PREGÃO : 00010/2013                                  |            |
| FORNECEDOR: 00.000.000/0001-91 - RAZAO SOCIAL DO MOCK DE PESSOA JURI  | DICA (WEBS |
| DOCUMENTO : 0000003256 SERIE: - LANCAMENTO                            |            |
| EMISSAO: 31/01/2013 RECEBIMENTO: 31/01/2013                           |            |
| VALOR TOTAL DO DOCUMENTO : 10,00                                      |            |
| ITEM NF: 0001 SERVICO: 23701 OTDE: 1 VALOR:                           | 10,00      |
| DESCRICAO: PRESTACAO DE SERVICO DE VIGILANCIA E SEGUR                 | ANCA - O   |
| EMPENHOS                                                              |            |
| GESTAO NUMERO ITEM VALOR                                              |            |
| 17205 2013NE800223 1 1 10                                             | ,00        |
|                                                                       |            |
|                                                                       | •          |
|                                                                       |            |
|                                                                       |            |
|                                                                       |            |
|                                                                       |            |
|                                                                       |            |
| PF1=AJUDA PF3=SAI PF7=RECUA PF8=AVANCA PF12=RETORNA                   |            |
|                                                                       |            |

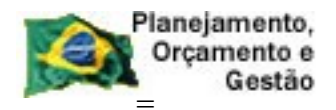

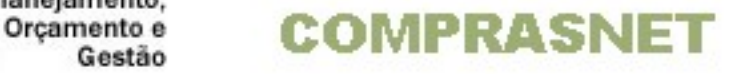

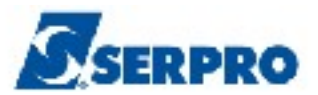

# 7 – Manuais.

Veja os **Manuais** que estão disponíveis no sitio <u>www.comprasnet.gov.br/</u> aba Publicações/Manuais/SIASG.

# 8- Em caso de dúvidas acione a Central de Serviço SERPRO:

- www.css.serpro
- 0800-978.2329
- <u>css.serpro@serpro.gov.br</u>